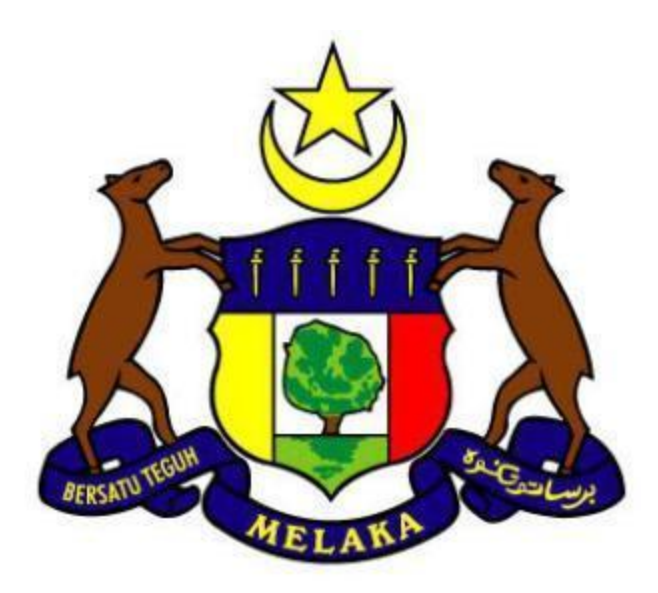

# MANUAL PENGGUNA -MELAKA STATE GOVERNMENT e-BAYAR PORTAL

Author Creation Date Last Updated Version Safarina Sesamsudin
25 August 2014
3 September 2014
1.0

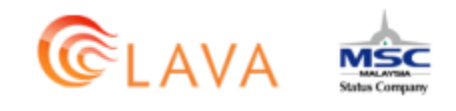

Copyright 2014 Lava Systems Sdn Bhd All Rights Reserved

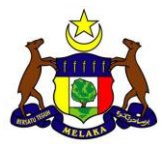

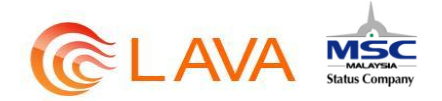

### Change Record History:

| Date       | Author              | Version | Change Reference                       |
|------------|---------------------|---------|----------------------------------------|
| 25.08.2014 | Safarina Sesamsudin | 0.1     | Start document – 1 <sup>st</sup> Draft |
| 02.09.2014 | Safarina Sesamsudin | 0.2     | Add in Manage User Profile             |
| 03.09.2014 | Safarina Sesamsudin | 0.3     | Add in My Transaction                  |
| 03.09.2014 | Safarina Sesamsudin | 1.0     | Final Documentation                    |
|            |                     |         |                                        |

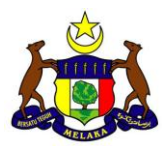

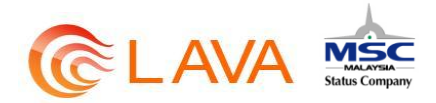

# TABLE OF CONTENT

| 1  | LAMAN UTAMA                                     | 3              |
|----|-------------------------------------------------|----------------|
| 2  | PILIHAN BAHASA                                  | 6              |
| 3  | PENDAFTARAN PENGGUNA                            | 9              |
| 4  | LOG MASUK                                       | 14             |
| 5  | BAYARAN SECARA TERUS                            | 16             |
| 6  | AKAUN BERDAFTAR                                 | 23             |
|    | <ul> <li>6.1 MENAMBAH AKAUN BERDAFTAR</li></ul> | 23<br>25<br>28 |
| 7  | LUPA KATA LALUAN                                | 33             |
| 8  | HANTAR SEMULA LINK PENGAKTIFAN                  | 36             |
| 9  | MENGURUS PROFIL                                 | 38             |
| 10 | TRANSAKSI SAYA                                  | 42             |

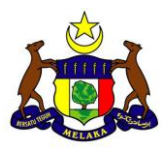

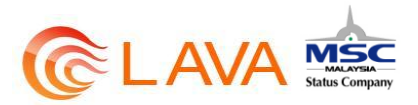

### 1 LAMAN UTAMA

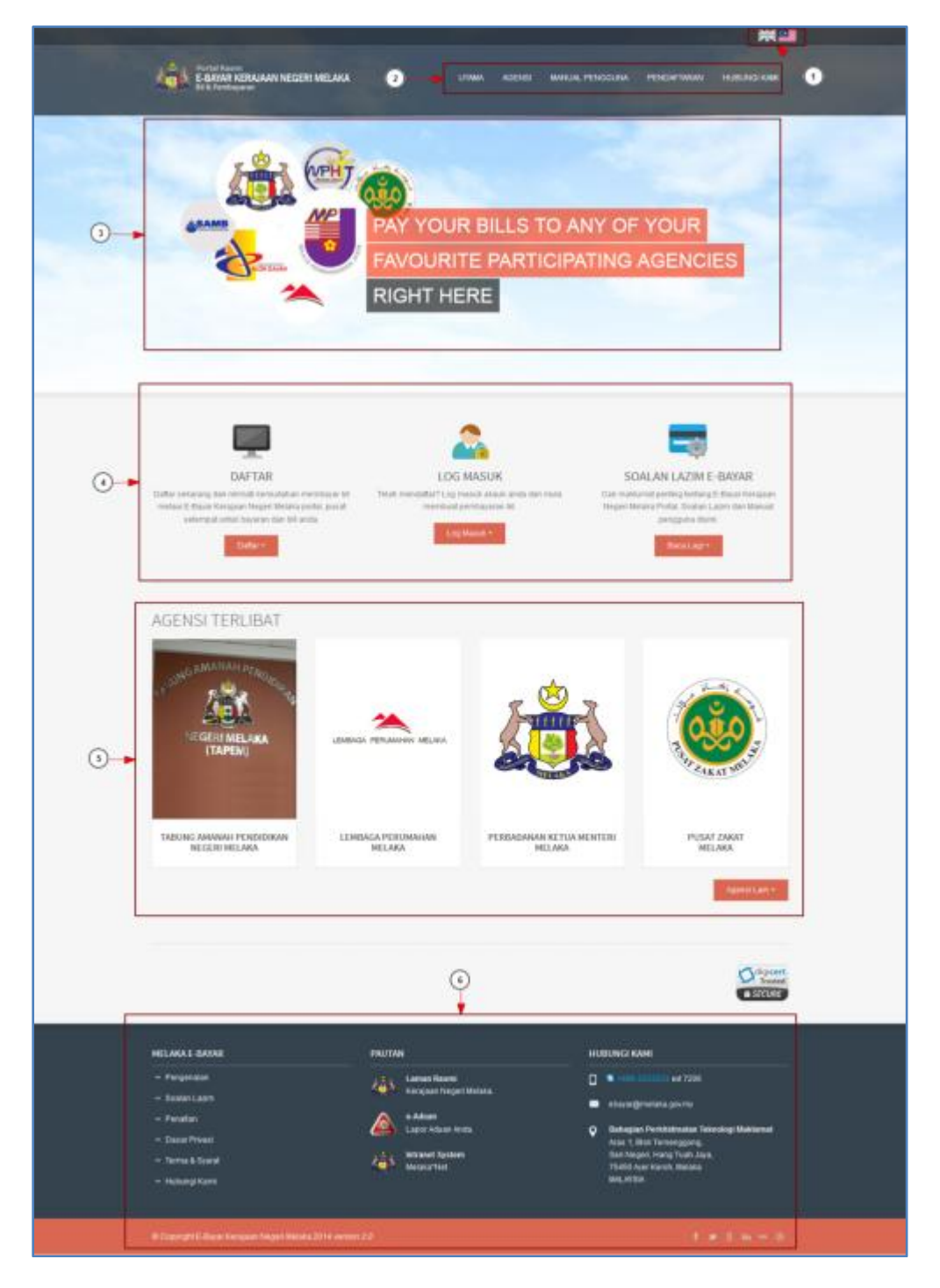

Rajah 1 – Laman Utama

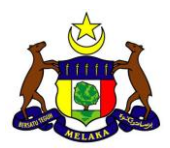

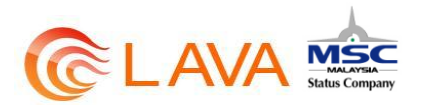

- 1. Pilihan Bahasa
  - Pengguna boleh memilih bahasa yang ingin digunakan untuk Melaka eBayar Portal.
  - Terdapat dua pilihan bahasa iaitu Bahasa Inggeris dan Bahasa Melayu.
- 2. Menubar
  - Terdapat 5 pilihan menu utama pada bahagian ini iaitu:
    - i. Utama Pautan pada laman utama.
    - ii. Agensi Pautan pada agensi terlibat.
    - iii. Manual Pengguna Memaparkan cara/langkah penggunaan portal.
    - iv. Pendaftran Pautan pada borang pendaftaran pengguna.
    - v. Hubungi Kami Pautan pada laman hubungi kami.
- 3. Slide Banner
  - Memaparkan banner berkenaan Melaka eBayar Portal.
- 4. Menu Utama / Pautan Utama
  - Mempunyai 3 menu utama iaitu :
    - i. Daftar Pautan pada borang pendaftaran pengguna.
    - ii. Log Masuk Pautan pada laman log masuk Melaka eBayar Portal.
    - iii. Soalan Lazim eBayar Memaparkan soalan soalan lazim yang ditanya oleh pengguna Melaka eBayar Portal.
- 5. Agensi Terlibat
  - Memaparkan agensi utama yang terlibat dalam Melaka eBayar Portal iaitu Tabung Amanah Pendidikan Negeri Melaka (TAPEM), Lembaga Perumahan Melaka (LPM), Perbadanan Ketua Menteri Melaka (CMI) dan Pusat Zakat Melaka (PZM).
  - Untuk melihat maklumat berkenaan agensi terlibat yang lain, pengguna harus klik pada butang agensi lain.
- 6. Footer
  - Mempunyai 4 bahagian utama iaitu :
    - i. Melaka eBayar mempunyai pautan seperti Pengenalan, Soalan Lazim, Penafian, Dasar Privasi, Terma dan Syarat serta Hubungi Kami.

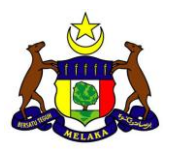

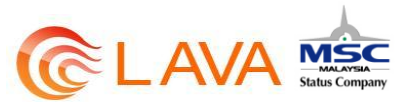

- ii. Pautan Mempunyai pautan luar kepada Laman Rasmi Kerajaan Negeri Melaka, e-Aduan, serta Intranet System Kerajaan Negeri Melaka.
- iii. Hubungi Kami Memaparkan nombor telefon, alamat email serta alamat Bahagian Perkihidmatan Teknologi Maklumat Negeri Melaka.
- iv. *Copyright* serta pautan laman sosial seperti *Facebook, Twitter*, akaun *gmail* dan sebagainya.

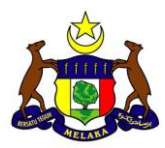

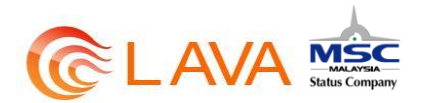

# 2 PILIHAN BAHASA

1. Untuk memilih bahasa yang ingin digunakan pada Melaka eBayar Portal, klik pada bendera Malaysia untuk bahasa melayu dan bendera United Kingdom (UK) untuk bahasa Inggeris.

|      |          |             |              | ¥¥≌        |
|------|----------|-------------|--------------|------------|
| HOME | AGENCIES | USER MANUAL | REGISTRATION | CONTACT US |

#### Rajah 2 – Pilihan Bahasa

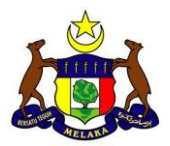

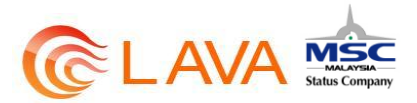

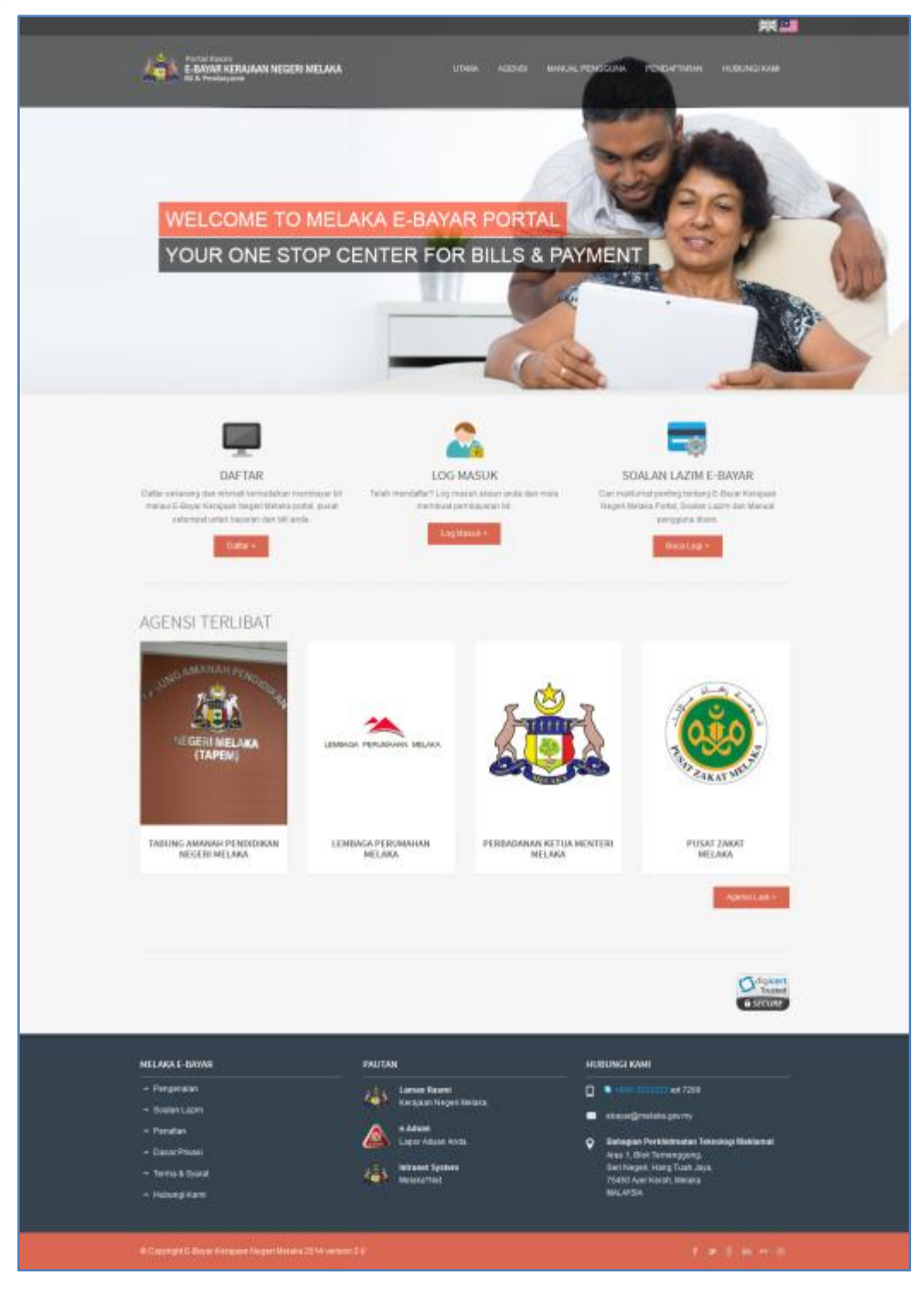

Rajah 3 – Laman Utama (Bahasa Melayu)

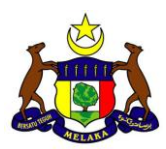

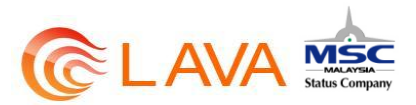

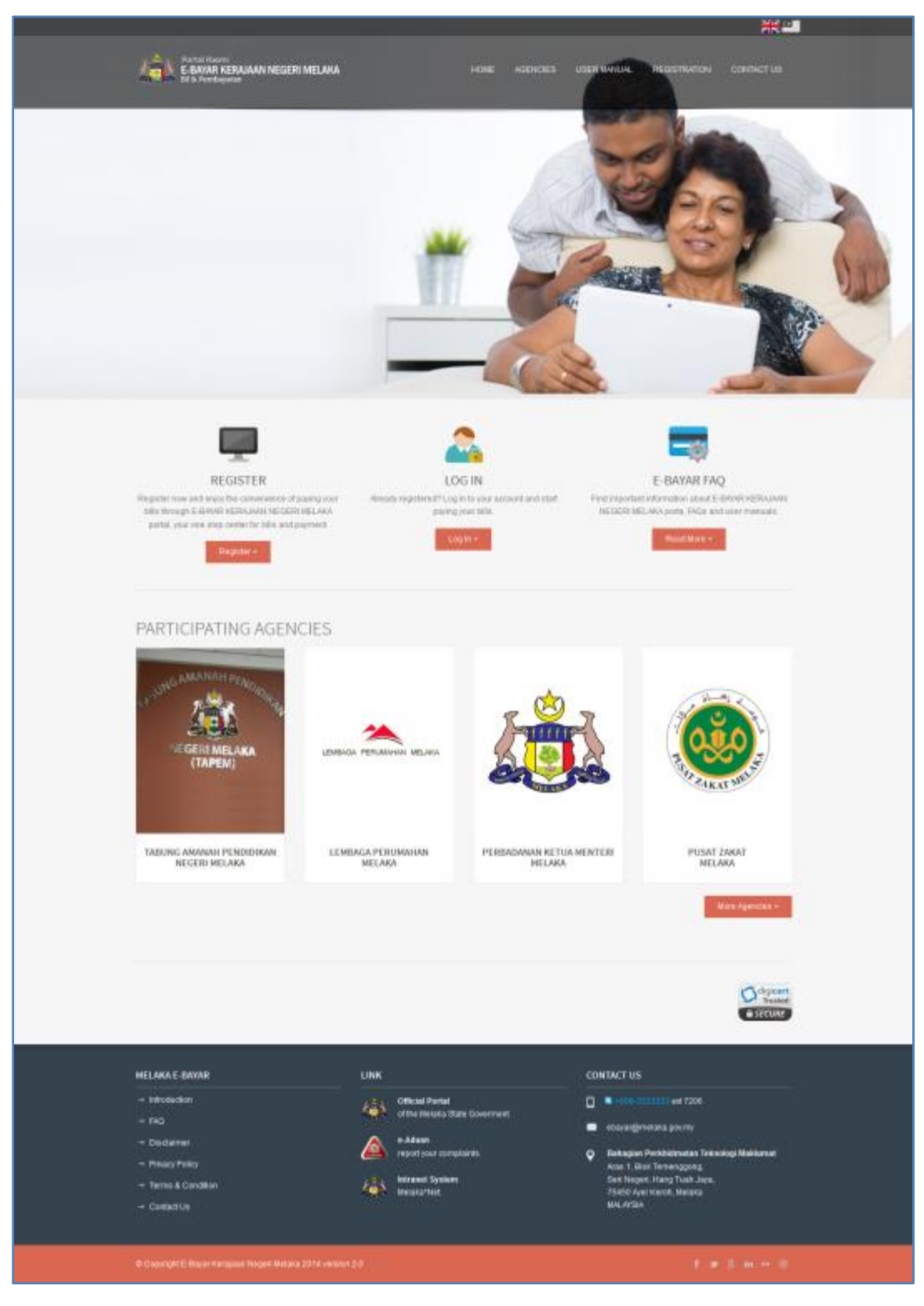

Rajah 4 – Laman Utama (Bahasa Inggeris)

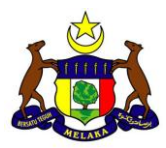

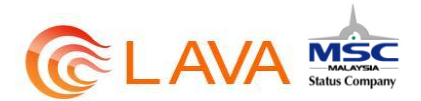

# 3 PENDAFTARAN PENGGUNA

1. Untuk pendaftaran pengguna, klik pada Pendaftaran pada Menu Bar portal.

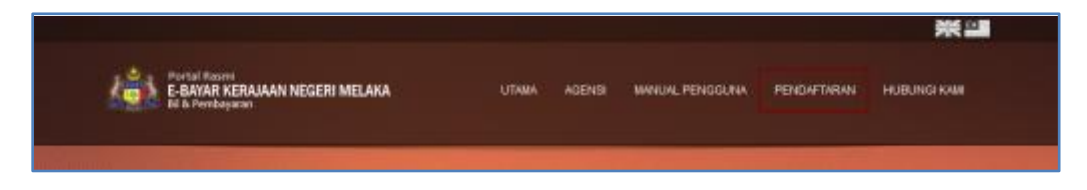

2. Pengguna juga boleh klik pada butang Daftar pada bahagian menu utama portal.

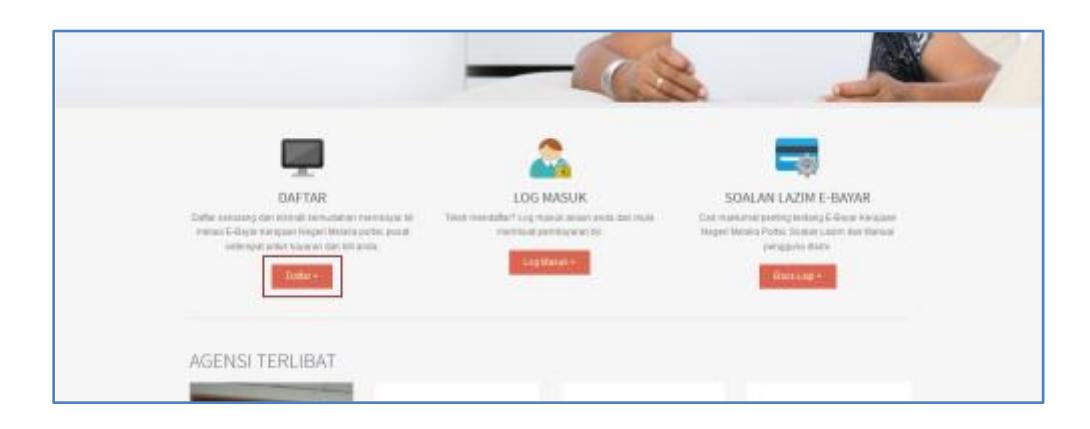

3. Borang pendaftaran akan dipaparkan.

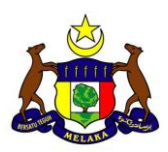

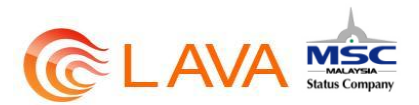

|                                              |                                                                                           | 995 228              |
|----------------------------------------------|-------------------------------------------------------------------------------------------|----------------------|
| C. SPORT EDWORM NEODEN                       | NELAA LINAA AJINE BALAKAMINEDIA                                                           | Teleformer Hamiltone |
| Pendaftaran                                  |                                                                                           |                      |
| Matural Prepara                              |                                                                                           |                      |
| Remi-Yolah *                                 |                                                                                           |                      |
| Janis Pergentan <sup>*</sup>                 | 44.000                                                                                    |                      |
| lands."                                      |                                                                                           |                      |
| factoria                                     | An Aust                                                                                   | 2                    |
| in man                                       |                                                                                           |                      |
| Manuscar Upstract Manuscar Sa<br>Anna Santai | manari .                                                                                  |                      |
| Assess fraction                              | $(\overline{\boldsymbol{\sigma}})$ is the constant sector control term integer model with |                      |
| Sec.                                         |                                                                                           |                      |
| Protection<br>Record                         | Participa -                                                                               | 8                    |
|                                              |                                                                                           |                      |

Rajah 5 – Borang Pendaftaran

- 4. Isikan borang pendaftaran tersebut dan klik pada butang Teruskan.
- 5. Laman Maklumat Akaun seperti dibawah dipaparkan.

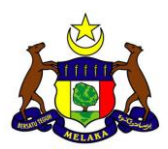

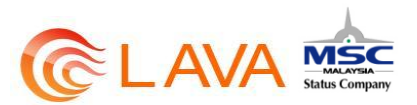

|                                                     |                                                                                                    | 発音         |
|-----------------------------------------------------|----------------------------------------------------------------------------------------------------|------------|
| Canadian Negative State                             | INELARA UTANA ALEME BANKIN, PERSOLANA PERSONTANAN                                                                                                    | HURANE KAR |
| Pendaftaran<br>usrs feeddaa                         |                                                                                                    |            |
| Mankamali Akini.m                                   |                                                                                                    |            |
| 10 Panggana                                         | 88*00282*888                                                                                                    |            |
| line#*                                              | and the second second sec |            |
| Katar Laman *                                       |                                                                                                    |            |
| Justices Parts Lations*                             | *****                                                                                                    |            |
| Sila pilih & jawah satu (1) molan ke                | alamatan                                                                                                    |            |
| Sealar Neutronatar.*                                | Australia server and an and a family family and a                                                                                                    |            |
| Januagion *                                         | -                                                                                                    |            |
| (Janasagani adalah finat inyi jantah?)<br>(*-Magin) |                                                                                                    |            |
| California                                          | 1004 M                                                                                                    |            |
|                                                     | sjvEve                                                                                                    |            |
|                                                     | Tudend Tella                                                                                                    |            |

Rajah 6 – Maklumat Akaun

- 6. Isikan maklumat akaun dan klik butang Hantar.
- 7. Sekiranya pendaftaran berjaya, mesej dibawah akan dipaparkan. Klik OK.

|     | Cente                                                |                                                                                                    |                                              |
|-----|------------------------------------------------------|----------------------------------------------------------------------------------------------------|----------------------------------------------|
|     | Congratulations from have<br>United to and assistant | ADDALE CONTRACTOR                                                                                                    | i. Kindly chick your strail to relieve your. |
| 440 | LAALE BOOM<br>Program<br>SameLare<br>Printer         | PRUTUAL<br>Constant Resear<br>Accesses Temperatures<br>Accesses Temperatures<br>Accesses<br>Accesses<br>Acce | In Dimensional                               |

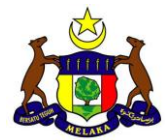

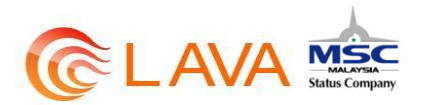

8. Mesej seperti dibawah akan dihantar kepada alamat email yang didaftarkan.

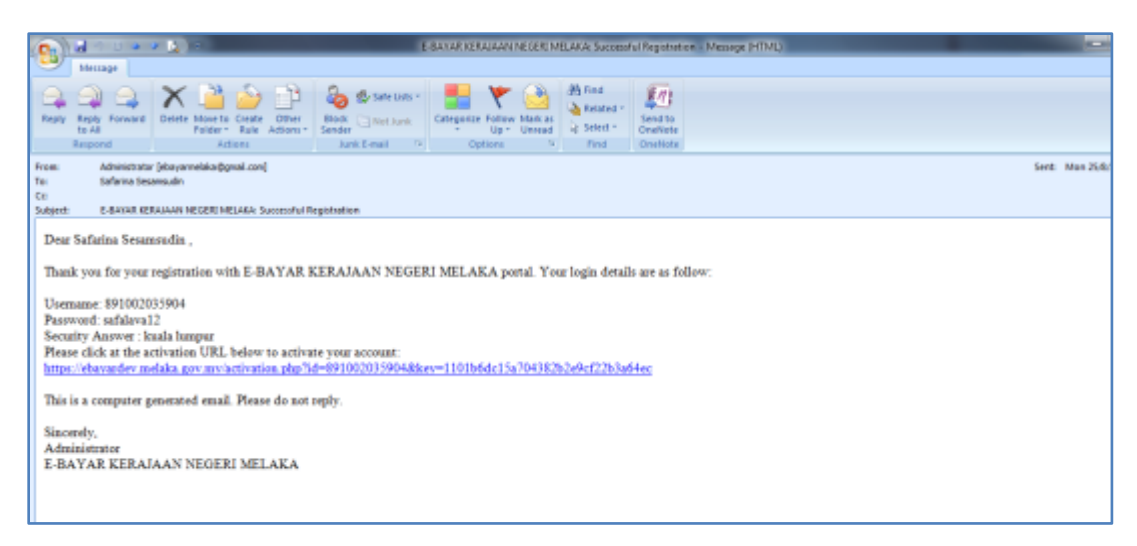

9. Klik pada pautan yang diberikan. Mesej seperti dibawah akan dipaparkan pada pelayar anda.

|                                                              |                                                                                                    |                                                                                                    |                               |                                                                                                    | 米里                                                                                                    |
|--------------------------------------------------------------|----------------------------------------------------------------------------------------------------|----------------------------------------------------------------------------------------------------|-------------------------------|----------------------------------------------------------------------------------------------------|----------------------------------------------------------------------------------------------------|
| Portal Rosen<br>E-BAYAR KERAJAAN NEGERI M<br>Bi b. Feeduyean | ELAKA UT                                                                                                    | an notha                                                                                                    | MANKANL PENDOUNA              | PENCWETARIAN                                                                                                    | HURING KAR                                                                                                    |
| Registration                                                 |                                                                                                    |                                                                                                    |                               |                                                                                                    |                                                                                                    |
| Your account has been activ                                  | ated. Please click <u>here</u> to                                                                                                    | login. Thar                                                                                                    | k you.                        |                                                                                                    |                                                                                                    |
| MELAKA E-GAMAR<br>- Pengensian<br>- Badan Laber<br>- Penalan | FWUJTAN<br>Park Lanaus Roomi<br>Karaguan Negeti<br>Adaas                                                                                                    | ans.                                                                                                    | HUBUNG<br>- +005-3<br>- 69494 | KAMI<br>2122221 ez 7266<br>@metaka.goomy                                                                                                    |                                                                                                    |
|                                                              | Recourt Activation<br>Recourt Activation<br>Account Activation<br>Your account has been activation<br>MELAKA E-DAYAR<br>Propersion<br>Sodian Later<br>Propersion<br>Propersion<br>Propersion<br>Propersion<br>Propersion<br>Propersion | Image: Strand Barrier, ESAVAR REFRAIAAN REGERI INELAKA         Image: Strand Barrier, ESAVAR REFRAIAAN REGERI INELAKA         Image: Strand Barrier, Esavar Refraiant Regeri Inelaka         Image: Strand Barrier, Esavar Refraiant Regeri Inelaka         Image: Strand Barrier, Esavar Refraiant Regeri Inelaka         Image: Strand Barrier, Esavar Refraiant Regeri Inelaka         Image: Strand Barrier, Esavar Refraiant Regeri Inelaka         Image: Strand Barrier, Esavar Refraiant Regeri Inelaka         Image: Strand Barrier, Esavar Refraiant Regeri Inelaka         Image: Strand Barrier, Esavar Refraiant Regeri Inelaka         Image: Strand Barrier, Esavar Refraiant Regeri Inelaka         Image: Strand Barrier, Esavar Refraiant Regeri Inelaka         Image: Strand Barrier, Esavar Refraiant Regeri Inelaka         Image: Strand Barrier, Esavar Reford         Image: Strand Barrier, Esavar Reford         Image: Strand Barrier, Esavar Reford         Image: Strand Barrier, Esavar Reford         Image: Strand Barrier, Esavar Reford         Image: Strand Barrier, Esavar Reford         Image: Strand Barrier, Esavar Reford         Image: Strand Barrier, Esavar Reford         Image: Strand Barrier, Esavar Reford         Image: Strand Barrier, Esavar Reford         Image: Strand Barrier, Esavar Reford         Image: Strad Barrier, Esavar Reford         Image: | COMMINICATION                 | Image: Section Report     End and Report Report Repor | Image: Strand Repart REPARTANT REGERI INTELANA   EXERCISE: Strand Repart REPARTANT REGERI INTELANA EXERCISE: Strand Repart Repart R |

10. Klik pada pautan yang diberikan dan log masuk.

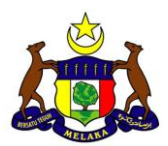

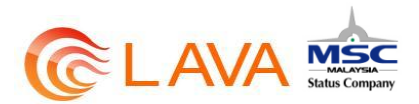

| Log Masuk                                                                                                    |                                                                       |
|----------------------------------------------------------------------------------------------------|-----------------------------------------------------------------------|
| Masukkan ID pengguna dan kata laluan.                                                                                                    | Belum mendaftar?                                                      |
| an operation of the second second sec | , data ke bara tangan panta iti bargan kengan mengan tangan<br>Menang |
| Lope Kala Lature                                                                                                    | Hantar semula link<br>pengaktifan                                     |

11. Dashboard pengguna akan dipaparkan sekiranya pengguna Berjaya log masuk.

| Dashboard: Pe                                                                                                    | ngguna                                                                                                    |                                                                                      |                                                                                               |
|----------------------------------------------------------------------------------------------------|----------------------------------------------------------------------------------------------------|--------------------------------------------------------------------------------------|-----------------------------------------------------------------------------------------------|
| Patran Laphane                                                                                                    | Selamat Datangi<br>terrataka karte koreate                                                                               |                                                                                      |                                                                                               |
| Franciani Prantiza<br>Dandonara Ingo<br>Prantizeptani Al<br>Menguna Alaren Danditer<br>Prantizeptani                              | Feederative III III III<br>Processor Free Area IIII III<br>Processor Free Area III<br>III III III III III III III III II | ingena Alama Sadah ir<br>dia ana ama ana<br>"Intera Kasabanika"<br>"Anana kasabanika | Posseshid Saya<br>Conferenting and Parameter &<br>Conferences<br>Parameters                   |
| MEPS<br>FPX                                                                                                    |                                                                                                    |                                                                                      |                                                                                               |
| RIUS + Bank<br>RIUS + Bank<br>RIUS + Bank<br>CIMB CIAL<br>BANK (CHAN<br>Ban Danke (2)<br>Bank (CHAN<br>Bank (CHAN)<br>Bank (CHAN) |                                                                                                    |                                                                                      |                                                                                               |
| HELMALE DATASE                                                                                                    | ALL LANDARD                                                                                                    |                                                                                      | NG 2004                                                                                       |
| - Transciant<br>- Peodes<br>- Total Plant                                                                                         | All reason have have<br>All and the set<br>(a) the set of a set<br>(b) the set of a set                                  | •                                                                                    | ng nigradanta gan ng<br>alangan Parkitanagan Tahaning Katalanad<br>an Ing parkitang Tahan San |

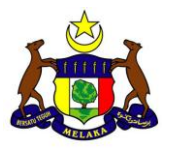

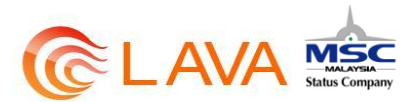

# 4 LOG MASUK

1. Klik pada ikon Log Masuk untuk Log Masuk.

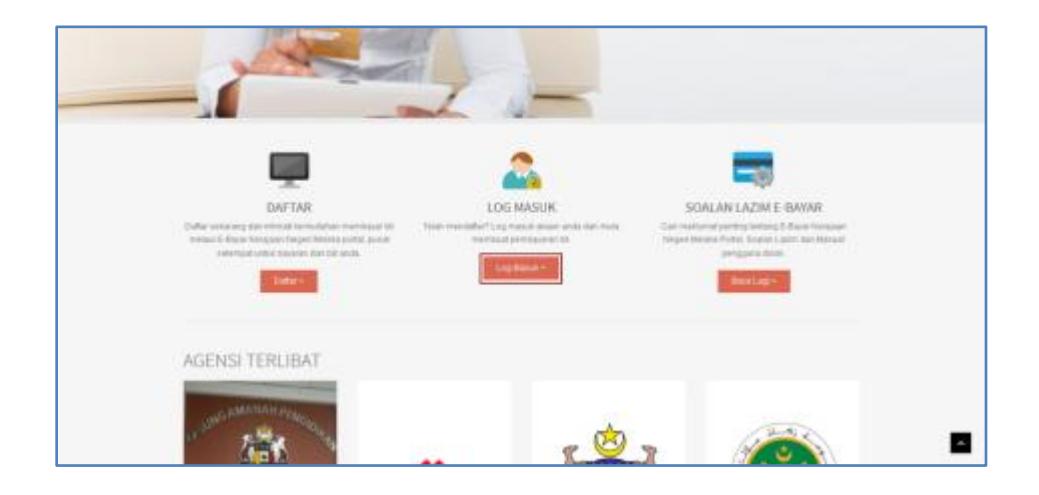

2. Masukkan ID pengguna dan kata laluan.

|                                       | 905 AM                                                 |
|---------------------------------------|--------------------------------------------------------|
|                                       | LITERA ACERTE RAVALAL PERCEURA PERCEPTIONE TATELER AND |
| Log Masuk                             |                                                        |
| Masukkan ID pengguna dan kuta Jakuan, | Belum mendaftar?                                       |
| 2011000121004                         | Series                                                 |
| Lupo Nato Laburo                      | Hantar semula link<br>pengaktifan                      |

3. Dashboard pengguna akan dipaparkan sekiranya pengguna Berjaya log masuk.

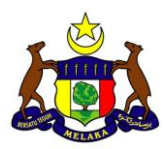

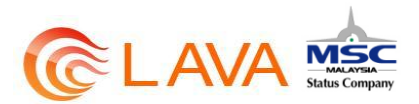

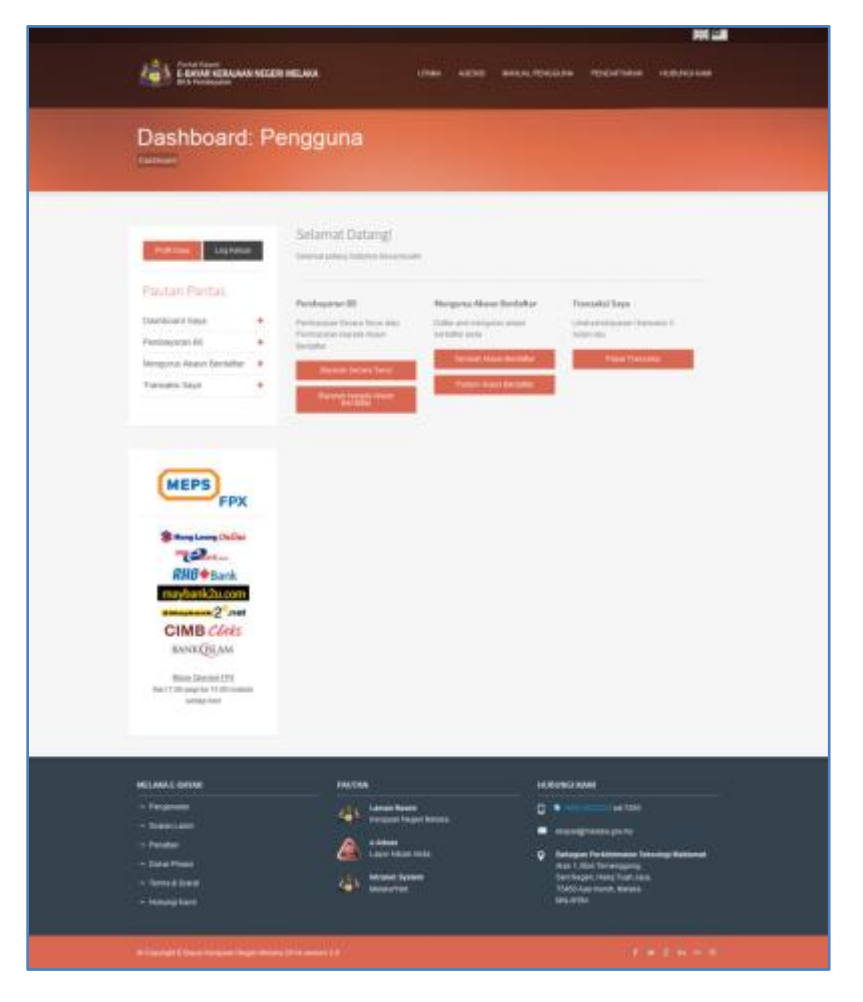

Rajah 7 – Dashboard Pengguna

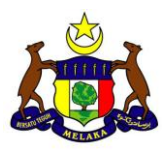

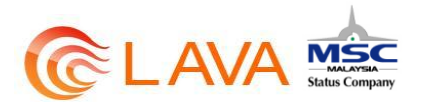

### 5 BAYARAN SECARA TERUS

1. Untuk membuat pembayaran secara terus, klik pada butang Bayaran Secara Terus pada Dashboard.

| Pautan Pantas<br>Pautan Pantas<br>Dathcorri Saya<br>Pertagaus Main Bersata<br>Termaki Saya | An Annual Selamat Datang:<br>Annual entry Atlance teconomic<br>Production Taxas Technologies<br>Production Taxas Technologies<br>Annual Second Annual Technologies<br>Annual Second Technologies | Menganas Akaan Bendaltar<br>Dalar ant mengara staan<br>metatar enda<br>Partan maas an talar | Transaksi Saya<br>Lina karingaa aya Fansaksi 3<br>Isaan tai |  |
|--------------------------------------------------------------------------------------------|----------------------------------------------------------------------------------------------------|---------------------------------------------------------------------------------------------|-------------------------------------------------------------|--|
| MEPS                                                                                       | ĸ                                                                                                    |                                                                                             |                                                             |  |

2. Pengguna juga boleh klik pada Pembayaran Bil pada side menu dan pilih Bayaran Secara Terus.

| Profi Save Log Kaluar                                                                         | Selamat Datang                                                                                                    | -                                                                                                    |                                                                                    |
|-----------------------------------------------------------------------------------------------|----------------------------------------------------------------------------------------------------|----------------------------------------------------------------------------------------------------|------------------------------------------------------------------------------------|
| Pautan Pantas<br>Dastowed Supp<br>Periodyaras Ha<br>Mengaras Abaan Bendahar<br>Transakas Saya | Presbageware Bil<br>Provinsion data finders from aller<br>Bernstein<br>Bernstein<br>B | Hexpans Alare Berlattar<br>Oxfor set responsition<br>betate and<br>"Sector wave to take<br>Platen Have be oute | Transcaleci Saya<br>Lichi perintaparan Hancaren ()<br>Instantiari<br>Pagal Thermon |
|                                                                                               |                                                                                                    |                                                                                                    |                                                                                    |

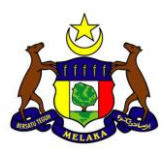

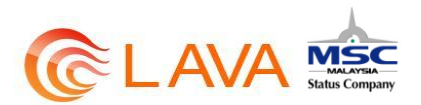

|                                                                                                    | _     | Selamat Datang                       |                             |                             |
|----------------------------------------------------------------------------------------------------|-------|--------------------------------------|-----------------------------|-----------------------------|
| Profe Sales                                                                                                    |       | bewarping Sidena Deamar              |                             |                             |
| Pautan Pantas                                                                                                    |       | Produyaran Bil                       | Hergoros Akazo Berdaftar    | Transaksi Saya              |
| Dashboarti Baya                                                                                                    |       | Perintagoran Secara Teras ata-       | Datter and Perspectal Adams | shat pintaginan thansaria t |
| Penduyaran Bi                                                                                                    | -     | Twendy.                              |                             |                             |
| Perninganan Secara Terus yan<br>Perninganan terpada Akeum<br>Renitatar                                                                                                    |       | Barrier Decks Term                   | Foreign from the latter     | Park Transier               |
| + Beyanan Secara Tanes                                                                                                    |       | Balance Departs Allow<br>Development |                             |                             |
| + Beyaran Inspada Akaan Der                                                                                                    | ists: |                                      |                             |                             |
| Merguna Akaun Bentatta                                                                                                    | +     |                                      |                             |                             |
| and the second second se |       |                                      |                             |                             |

- 3. Kemudian pilih jenis akaun. Terdapat dua jenis akaun iaitu :
  - Akaun Persendirian Akaun hak milik pengguna yang menggunakan Melaka eBayar Portal. Nombor kad pengenalan yang digunakan sebagai ID pengguna hendaklah sama dengan Nombor Kad Pengenalan yang didaftarkan pada agensi.
  - Akaun Pihak Ketiga Akaun pihak lain yang meminta pengguna portal membayar bagi pihak mereka. Dengan menggunakan akaun ini, portal akan meminta pengguna memasukkan nombor kad pengenalan dan nombor akaun pihak ketiga tersebut.

| Pembayar<br>Utuna - Pembayara Bi - Bi     | an E | 3il<br>a Ténai                                                  |                                                                                       |                     |
|-------------------------------------------|------|-----------------------------------------------------------------|---------------------------------------------------------------------------------------|---------------------|
| Post Sees Log ve<br>Pautan Pantas         | Nar  | Selamat Data<br>datanat palang tiatain<br>Unitat menerustan den | 181<br>Seconsular<br>an permanaran tal, pilit jenis aksun dan harra agenal berdasarla | it service diseast. |
| Dashboard Saya<br>Penbayaran Bi           | *    | Jenis Akaun                                                     | -POR Joren Manar-                                                                     |                     |
| Mengurus Akaun Berdafti<br>Transaksi Sava | ar + |                                                                 | Alasen Parlaydanan<br>Alasen Pinak latiga                                             |                     |

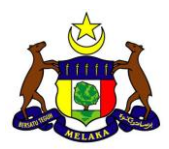

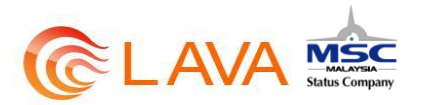

- 4. Kemudian pilih agensi yang ingin dibuat pembayaran. Terdapat tujuh agensi terlibat untuk Melaka eBayar Portal ini, iaitu :
  - Lembaga Perumahan Melaka
  - Majlis Perbandaran Alor Gajah
  - Majlis Perbandaran Jasin
  - Majlis Perbandaran Hang Tuah Jaya
  - Perbadanan Ketua Menteri
  - Pusat Zakat Malaysia
  - Tabung Amanah Pendidikan Negeri Melaka

| Utarra I. Perskayana Pr., Rayan | ur Secura Tenar                                     |                                                                           |            |
|---------------------------------|-----------------------------------------------------|---------------------------------------------------------------------------|------------|
|                                 | Selamat Data                                        | nal                                                                       |            |
| Profit Says Log Kellan          | Getamat tempet hard ta<br>Avela site for process of | - DY<br>Tarina Bacarmadin<br>ada Damas, 20 Ang 2014 mana 14.40.21         |            |
| Pautan Pantas                   |                                                     |                                                                           |            |
| Deshboard Saya                  | + Letter manenasian des                             | per pershavaran tek, peterunna akwan dan namal agener terstalaantak varia | ra striver |
| Pembayaran Bil                  | +                                                   | And Barrison and                                                          | D          |
| Mengurun Akaun Berdaftar        | +                                                   |                                                                           | 10         |
| Transaesi Saya                  | + Agamai                                            | Pith Agenni                                                               |            |
| MEPS                            |                                                     |                                                                           |            |

5. Kemudian, isikan maklumat yang diperlukan dan klik Teruskan.

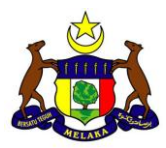

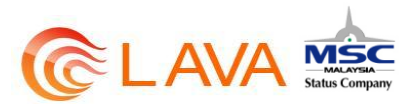

| Pembayaran                                       | Bil                                                                                                    |                                              |                            |                         |
|--------------------------------------------------|----------------------------------------------------------------------------------------------------|----------------------------------------------|----------------------------|-------------------------|
| Unit - Permanent Di - Davier (er                 | and Territ                                                                                                    |                                              |                            |                         |
|                                                  |                                                                                                    |                                              |                            |                         |
| Contraction of the local division of the         | Selamat Datang                                                                                                    | ĥ                                            |                            |                         |
|                                                  | Salamat langat han Salam<br>Jania attir kigirisalah peda                                                                                                    | n Senarezador<br>Sanan, 30 key jirki musu ka | 48.25                      |                         |
| Pautan Pantas                                    |                                                                                                    |                                              |                            |                         |
| Deshtoort fage 🔸                                 | Primar Agenti                                                                                                    |                                              |                            |                         |
| Perdayaran bi                                    | April                                                                                                    | Penal Zahat Malako                           |                            |                         |
| Travnatni Sispa                                  |                                                                                                    |                                              |                            |                         |
|                                                  | Langlaphan bering tilb                                                                                                    | eut.                                         |                            |                         |
|                                                  | Anna Parring any Akana                                                                                                    | t d a b                                      |                            | 1                       |
| -                                                | Name -                                                                                                    | Tabletia Decamander                          |                            |                         |
| MEPS FPX                                         | MyFast NewSar                                                                                                    | Arrison mark                                 |                            |                         |
| Stern Learn Unfür                                | Auror                                                                                                    | rgibini bis                                  |                            |                         |
| ~2.2                                             | Punkat                                                                                                    | 2446                                         |                            |                         |
| RHB Bank<br>maybank2a.com                        | and the second second se |                                              |                            |                         |
| 2.001                                            | -                                                                                                    |                                              |                            |                         |
| TANK (BLAM                                       | Regen                                                                                                    | NP YORK LOTING                               |                            |                         |
| Riesa Obeccesi (173)                             | Randod Toleloo                                                                                                    | 10011401                                     |                            |                         |
| Start 7.05 program VLAB mankers<br>and ap Start. | Janes Zakal                                                                                                    | Salad Parologican                            |                            |                         |
|                                                  | Table 1                                                                                                    | 1014                                         |                            |                         |
|                                                  |                                                                                                    |                                              |                            |                         |
|                                                  | deniek.                                                                                                    | 14                                           | deservers Transata (Retro) | Kennesek Pengrout Zatal |
|                                                  |                                                                                                    |                                              |                            |                         |

Rajah 8 – Borang Pembayaran Bil (Contoh – TAPEM)

6. Pilih mod pembayaran dan isikan captcha, kemudian klik Hantar.

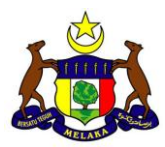

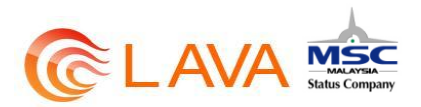

| Pembayaran                                             | Bil                             |                                                      |
|--------------------------------------------------------|---------------------------------|------------------------------------------------------|
| Litera - Personalas M - Report Han                     | 0.766                           |                                                      |
|                                                        |                                 |                                                      |
|                                                        |                                 |                                                      |
| Putti Sara                                             | Selamat Datang                  | 1                                                    |
|                                                        | Averal after tig manual parts ( | Default 201 Aug 2010 Manue 14 40 24                  |
| Paulan Pantas                                          |                                 |                                                      |
| Daihosard Saya 🔶                                       | Filtan Agensi                   |                                                      |
| Penbayaran Bil 🔹                                       | Agental                         | Prinal Zahat Melalia                                 |
| Transaltsi Saya                                        |                                 |                                                      |
|                                                        | Sila pastikan malilumat         | perribayaran beerkut dan pilih mod perribayaran anda |
|                                                        | Janes Persogang Akean           | Production of                                        |
|                                                        | Mamu                            | Salama Securiorite                                   |
| MEPS                                                   | MpNad Norther                   | areasonax                                            |
| FPX                                                    | Alternat                        | RQ CREEK BAR                                         |
| String Long Dality                                     | Product                         | 58108                                                |
| RHB Bank                                               | Bandar                          | -                                                    |
| maybank2u.com                                          | Lineare.                        | Contract.                                            |
| CIMB Clicks                                            | Negari                          | WF Kudalamper                                        |
| BANKOSLAM                                              | Monthait Telefion               | 1722074007                                           |
| Masia Dourani F/X.<br>Bart 7,00 page int 17,00 materie | Junio Zakat                     | Zanat Prevaluation                                   |
| contrage to perform                                    | Tabus                           | 2011                                                 |
|                                                        | Amount                          | 100                                                  |
|                                                        | Had Database                    | •monale Omitioners                                   |
|                                                        |                                 | (METE)                                               |
|                                                        | Jumak                           | 100.00                                               |
|                                                        | Provide a                       | Terrer 1                                             |
|                                                        | Capital                         |                                                      |
|                                                        |                                 | 6046sW                                               |
|                                                        |                                 | Tubic train lake kel out the Kalhadi                 |
|                                                        |                                 |                                                      |

7. Pilih Bank yang ingin dibuat pembayaran dan teruskan pembayaran.

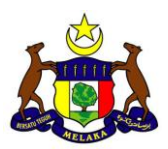

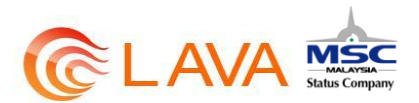

| Payment Details CPUSAT ZAKAT MELAKA Beet Selector<br>Merchant Name : PUSAT ZAKAT MELAKA Beet Selector<br>SPX Transaction ID : 1406251507010270                                                                                                    |
|----------------------------------------------------------------------------------------------------|
| Amount : RN 100.50                                                                                                    |
| Select your Retail / Corporate Internet Banking                                                                                                    |
| Retail Banking                                                                                                    |
| BANK(ISLAM CIMB CIME CONNECT                                                                                                    |
| o motoriane o Po a c RHB Mou                                                                                                    |
| TEST BURG B                                                                                                    |
| TISTEAMED                                                                                                    |
|                                                                                                    |
| Corporate Banking                                                                                                    |
| Contraction of Contraction of Contra |
|                                                                                                    |
| Enter e-Mail address to receive transaction status (optional)                                                                                                    |
| Lagrop with the <u>Terres and Conditions</u>                                                                                                    |
| Piease disable your pop-up blocker. For more information, piease, cick here                                                                                                    |
| On some browser, you may see the Transaction Response displayed in two (2) tabs. This will not affect<br>your transaction. For more information, <u>please click bere</u>                                                                                                    |
| Please do not click os browser's back buffon, refresh or close this page.                                                                                                    |
| Apre and Contena Cancel                                                                                                    |
|                                                                                                    |

8. Setelah pembayaran Berjaya, resit seperti dibawah akan dipaparkan.

| Proof of Paymen       | at a                     |  |
|-----------------------|--------------------------|--|
| Payment for Davato    | of income.               |  |
| Transaction Dates     | Teconoria                |  |
| Record Number         | (2007) (Second Second    |  |
| 19% Transaction Nerve | tier tempt-dbriefsbre    |  |
| Tata and Time         | 2012/08/29 10:01/20      |  |
| Aanoant Pailt         | 1001100                  |  |
| term (                | Subarts Engineering Str. |  |
| Hylad Hartler         | 021000235084             |  |
| Agency's have         | Parad Zalad Heads        |  |
| (max                  | 3011                     |  |
|                       |                          |  |

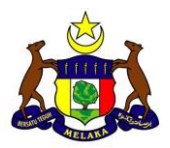

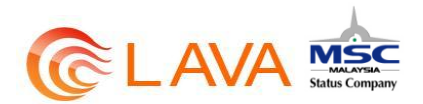

9. Pengguna juga akan menerima email daripada pihak admin kerajaan negeri Melaka seperti di bawah berserta lampiran resit :

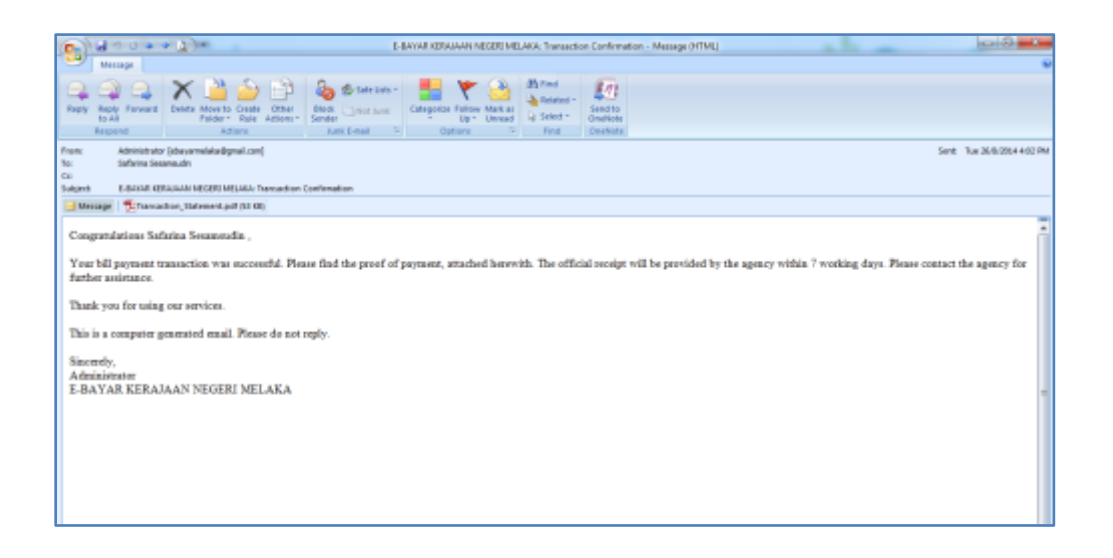

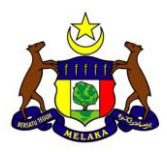

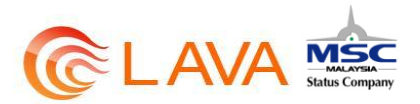

### 6 AKAUN BERDAFTAR

#### 6.1 Menambah Akaun Berdaftar

1. Untuk menambah kepada Akaun Berdaftar, klik pada Tambah Akaun Berdaftar pada Dashboard Pengguna.

| Dashboard                                                   | : Pe | engguna                                                                                                    |                                                                                         |                                             |
|-------------------------------------------------------------|------|----------------------------------------------------------------------------------------------------|-----------------------------------------------------------------------------------------|---------------------------------------------|
| Paultan Pantas<br>Destaced Says                             |      | Selamat Datang<br>terenaturgat ter Satara terar<br>reparter ter terangate beau<br>Perdagaran BH<br>Perdagaran beau terar beautar | nulli<br>Il Ang 2014 mana 14.4624<br>Mangaran Akaon Bardultar<br>Daha ana mangana akaon | Teenadol Seye<br>Det permayori / Ternanis 3 |
| Perdapatan DA<br>Mengunas Akaun Bertiaftar<br>Tramakai Saya | :    | Perturbative Handle Mane<br>Destable<br>Maneous Destate Televis                                                                  | Tartaña arda<br>Tartañ Assar Gartaña<br>Patan wan tartaña                               | Note I da.                                  |

2. Pengguna juga boleh klik pada Mengurus Akaun Berdaftar pada sidemen dan pilih Tambah Akaun Berdaftar.

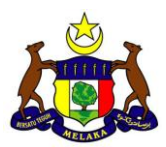

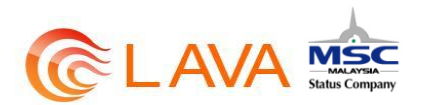

| Politica Logo                                                                        | et an | Selamat Datangi<br>Selamat kepet sat Sebera Secar<br>Jeda attri kepetanyai bela belari | 1945)<br>25 Aug 20 A magac 1957 21                                               |                                                                    |
|--------------------------------------------------------------------------------------|-------|----------------------------------------------------------------------------------------|----------------------------------------------------------------------------------|--------------------------------------------------------------------|
| Pautan Pantas<br>Cashooro Baya                                                       | +     | Perdagana bil                                                                          | Hergarus Akaan Berdaftar                                                         | traezolai Seyo                                                     |
| Peritanyaran Bil<br>Mengaran Akasar Dental<br>Deta and Hergana akas<br>berdatar anta | +     | Permanan kecan basa dalam<br>Permanan kepada Alam<br>Berpaka<br>Basara bidata Terro    | Data an Tangata Anan<br>Intalia ana<br>Tanzah Anan Banatan<br>Patan Anan Banatan | Data pertagana di Antonia (Ala)<br>Inden 1400<br>Pagan Travenatari |
| - Tamban Akaan Berdata<br>- Padam Akaan Berdata                                      | ê     | Terreri begurbe Kitari<br>Bernatiki                                                    |                                                                                  |                                                                    |
| Transaksi Saya                                                                       |       |                                                                                        |                                                                                  |                                                                    |

3. Pilih jenis akaun berdaftar dan agensi yang ingin ditambah.

|                                                                                                    | Selam                                                                                                    | at Datang!                                                                                                    |   |
|----------------------------------------------------------------------------------------------------|----------------------------------------------------------------------------------------------------|----------------------------------------------------------------------------------------------------|---|
| Peak Gard Log Kitu                                                                                               | - Selected for                                                                                                    | rgan hart. Satierine Sesamasain                                                                                                    |   |
|                                                                                                    | Ande athir 1                                                                                                    | tog makati pada Ratio, 37 Asy 2014 mana 16.42.44                                                                                                    |   |
| Pautan Pantas                                                                                                    |                                                                                                    |                                                                                                    |   |
| Dashboard Saya                                                                                                   | Andersteinen                                                                                                    | beyaya terdaki akaun baru te dalam senarai akan terdafar anda.                                                                                                    |   |
| Peribayaran Bi                                                                                                   |                                                                                                    |                                                                                                    |   |
| Mengurus Akaun Berdaftar                                                                                         | .+.                                                                                                    | File James Addapt                                                                                                    |   |
| Transaitai Siliyii                                                                                               |                                                                                                    | An de an Proteen da tae<br>Annean Trifeed freetan                                                                                                    |   |
|                                                                                                    |                                                                                                    |                                                                                                    |   |
|                                                                                                    |                                                                                                    |                                                                                                    |   |
|                                                                                                    |                                                                                                    |                                                                                                    |   |
|                                                                                                    |                                                                                                    |                                                                                                    |   |
|                                                                                                    |                                                                                                    |                                                                                                    |   |
|                                                                                                    |                                                                                                    |                                                                                                    |   |
| Litarca i Mergarus Abaue Der                                                                                     | ufar - Terbah Alaun Ber                                                                                                    |                                                                                                    |   |
| Litaria - Mingula Alaur Ger                                                                                      | lafar - Taribah Akaun Be                                                                                                    | inter a second second se                                                                                                    |   |
| Litaria - Mangarta Adaus Des                                                                                     | ufar - Tersah Alau Be                                                                                                    | note:                                                                                                    |   |
| Larra - Mergeus Asser Des                                                                                        | Selar                                                                                                    | nat Datang!                                                                                                    |   |
| Profi Styre Log Kel                                                                                              | ster-Terzen Asan Ba<br>Selan<br>187 - Salaran                                                                                                    | nat Datangi<br>Nagaturi Salangi                                                                                                    |   |
| Bentisten                                                                                                    | seter - Function Householder<br>Selari<br>Seteration                                                                                                    | mat Datangt<br>nat Datangt<br>segat har Datang Satura Saramada<br>ar ng maar pala Ratu, 21 Ang 3210 mana 10.42 Ad                                                                                                    |   |
| Paulidaya Lug Kal                                                                                                | uar Selan<br>Auto an                                                                                                    | mat Datang!<br>wegar two Datang Sawamaalin<br>wegar two Datana Sawamaalin<br>wegar two Adata                                                                                                    |   |
| Patitions Log Kel<br>Pautan Pantas<br>Dastocert-Saya                                                             | Selan<br>Selan<br>Ann an                                                                                                    | mat Datangt<br>mat Datangt<br>wegen hur Suburus Sesere sale<br>in tegen tursan pula Asia, 21 Aug 30 té mana 10 Ati és<br>in tegen tursan pula Asia, 21 Aug 30 té mana 10 Ati és                                                                                                    |   |
| Patrisien Log Kei<br>Pautan Pantas<br>Dasboard Saya<br>Pentayaran Se                                             | Selan<br>Selan<br>Selan                                                                                                    | mat Datang!<br>magai huri Sutuma Sasamaadii<br>in neg maaa pula Raha, Si Aug Sond mana 10.42 kk<br>in teopos temooh amaan han, xx datam senara alam bestafar anex                                                                                                    |   |
| Partilions Log Kel<br>Pautan Pantas<br>Dasboard Saya<br>Pertoyoran Si<br>Vergoran Avans berdefi                  | ati Selan<br>Selan<br>Ana se                                                                                                    | mat Datangl<br>mat Datangl<br>migai hari Saharas Sasamaala<br>in teopas tamba pala Asia, of Ag 30 to mana 10 A2 Md<br>in teopas tamba alaan han, oo daarii sexaa daan bektafa anex<br>maa                                                                                                    | • |
| Partifiers Log Kel<br>Pautan Pantas<br>Dastoant Saya<br>Pentayaran Bi<br>Alengaria Asaan Berdata                 | at Selan<br>Selaration<br>Accesses<br>Jone W                                                                                                    | mat Datangl<br>wegan huri Sahama Sasamaadii<br>in tegana pala Pala (2) Ag 30 te maxa 10 x2 id<br>in tegana tempah alkaw harv na dalam sesarah dian bertaha anta<br>met Jacor Pinal lenge                                                                                                    |   |
| Partiline Lop Kel<br>Pautan Pantas<br>Dastoant Saya<br>Pentayaran Bi<br>Alengena Asaan Bertata<br>Transaksi Saya | at Selan<br>Selaration<br>Accesses<br>Accesses<br>Jone M                                                                                                    | mat Datangl<br>wegan huri Suhama Sesamasali<br>in teopana tempah alkari Sahara Sahara da Saharawa teksa tempah<br>in teopana tempah alkari haku na daram tersarak akan bertatur anta<br>meter akan daram Prank lenga<br>akan Prink lenga                                                                                                    | • |
| Parti Sina<br>Pautan Pantas<br>Dastoant Saya<br>Pentayaran Bi<br>Alengerus Alaan berdata<br>Transaksi Saya       | at Selan<br>Selaration<br>Accessed<br>Accessed<br>A | nat Datangl<br>wegan hari Sahama Sasamaadii<br>in tee yaxaa pada Palac. O' Ang 30 hit maxa 10 kip ki<br>in teesaat tempoh ataar hako oo dalam teesada akan bertaha anto<br>maxaa<br>Maar<br>- Filik Agami                                                                                                    | • |
| Partilien Lop Kei<br>Pautan Pantas<br>Dastoant Saya<br>Pentoyaran Bi<br>Mengarun Akara berdata<br>Transaksi Saya | at Selan<br>Selaration<br>Accessed<br>Accessed<br>Accessed<br>Accessed<br>Accessed<br>Accessed<br>Accessed<br>Accessed<br>Accessed<br>Accessed<br>Accessed<br>Accessed                                                                                                    | mat Datangl<br>Migain from Sahama Sasamaadii<br>In teesawa temsah amaw hako oo alayah sesara alaan bekdatar antoo<br>In teesawa temsah amaw hako oo alayah sesara alaan bekdatar antoo<br>Mana<br>Mana<br>- Firih Agama<br>- Firih Agama<br>- Firih Agama<br>- Firih Agama<br>- Firih Agama<br>- Firih Agama                                                                                                    | • |
| Paulan Pantas<br>Paulan Pantas<br>Dastoant Saya<br>Pentoyaran Si<br>Mengerus Ataus berdata<br>Transakai Saya     | ation of the second second sec                                                                                                    | nat Datangi<br>Magai hari Sahara Sazamadi<br>In negarawa pala Pala (P Ag 30 te mana 16 Ag M<br>In recess tamos anak harves dalam sesara dalah bekdata antu<br>Magi Mana Pilak lama<br>- Filik Agami-<br>- Pilik Agami-<br>- Pilik Agami-<br>- Pilik Agami-<br>- Pilik Agami-<br>- Pilik Agami-<br>Pelik Mana Metalahan Melal                                                                                                    | • |
| Pastinen Log Ko<br>Pasta Pantas<br>Dastoaris Saya<br>Pentoyaran Si<br>Mergera Ataan bertafia<br>Tansaki Saya     | see Selan<br>Selan<br>Selan<br>Ana se<br>Ana se<br>Ana se                                                                                                    | ntat Datangi<br>Magan hari Saharan Sasamaadi<br>In teopas tempah asar hari or datam teopa data berdatar antu<br>In teopas tempah asar hari or datam teopa data berdatar antu<br>Internet Antur<br>Internet Antur<br>Interne | • |

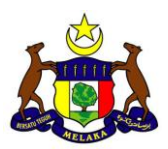

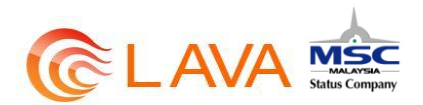

4. Isikan maklumat yang diperlukan dan klik Teruskan.

| Pautan Pantas<br>Denhicerd Seys<br>Pendayaran Bil<br>Mengunus Akaun Bertaftar |   | Patran Agensi<br>Agensi | Londage Personation Bosing                                                                                       |   |
|-------------------------------------------------------------------------------|---|-------------------------|----------------------------------------------------------------------------------------------------|---|
| Transaltsi Saya                                                               | * | Lengkapikah sorang dib  | wigh.                                                                                                    |   |
|                                                                               |   | Jenis Bit Persbayaran   | All American Sonis Reprint                                                                                       |   |
|                                                                               |   | Northor Alizan          | 6230114217                                                                                                    |   |
| MEPS                                                                          |   | Janis Pargatalas        | Norma Dytai                                                                                                    |   |
| Hong Loong Oxfine                                                             |   | Nomber HyRad            | 44101045208                                                                                                    | • |
| RHB & Bank<br>maybank2u.com                                                   |   |                         |                                                                                                    |   |
| amastrante 2 .net                                                             |   | Nental Prus             | and the second second second second second second second second second second second second second second second |   |

5. Akaun Berdaftar telah ditambah.

#### 6.2 Memadam Akaun Berdaftar

1. Untuk memadam akaun berdaftar, klik pada Padam Akaun Berdaftar.

| Dashboard                                                                     | : P     | engguna                                                                                                    |                                                                                                    |                                                                          |  |
|-------------------------------------------------------------------------------|---------|----------------------------------------------------------------------------------------------------|----------------------------------------------------------------------------------------------------|--------------------------------------------------------------------------|--|
| Pautan Pantas                                                                 |         | Selamat Datangi<br>heoret sag tatava hosaretaki<br>wata atte ing masar pata balara, t                        | 2 Seg 2014 mana 11.38 55                                                                                        |                                                                          |  |
| Cashboard Saya<br>Pentbayaran Bi<br>Mengurus Akaun Bertaifar<br>Transaku Saya | • • • • | Pennikaryaran Bal<br>Pennangaran Secara Tersa akai<br>Pennangaran kapata Akaan<br>Berdatai<br>Rasaran Tersar | Mongana Alawa Berdahar<br>Daha ani menjawa asasi<br>satatar anta<br>Saman Anazi Bersaha<br>Palasi Anazi Bersaha | Trenaksi Saya<br>Undarentepatri Heritaan I<br>Istariatan<br>Pasa Soneete |  |
| MERE                                                                          |         |                                                                                                    |                                                                                                    |                                                                          |  |

2. Pengguna juga boleh ke Sidemenu dan klik Mengurus Akaun Berdaftar. Pilih Padam Akaun Berdaftar.

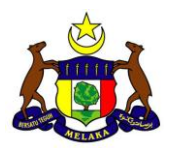

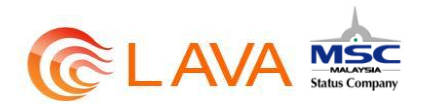

| ProfilSaya Log Keluar<br>Pautan Pantas                                                 | Selamat Datang!<br>Belamat pagi Satarina Sesaresudin<br>Anda aktir log masuk pada Selara, G                                                                   | 12 Sep 2014 masa 11 36 55                                                                                                   |                                                                                  |
|----------------------------------------------------------------------------------------|----------------------------------------------------------------------------------------------------|----------------------------------------------------------------------------------------------------|----------------------------------------------------------------------------------|
| Deshboard Seya +<br>Penbayaran Bil +<br>Mengurus Akaun Berdattar +<br>Transaksi Saya + | Pembayaran Bil<br>Pembayaran Secara Tenus atau<br>Pembayaran kepada Akaun<br>Berdatar<br>Bayaran Secara Tenus<br>Dayaran Secara Tenus<br>Dayaran Secara Kesam | Mengunus Aksun Berdalitar<br>Daitar and mengunus aksun<br>berdaltar anda<br>Tambah Aksun Berdaltar<br>Padam Aksun Berdaltar | Tramaksi Sayo<br>Lihat pembayaran /transaksi 3<br>bulan talu.<br>Pagar Transaksi |
| MEPS                                                                                   |                                                                                                    |                                                                                                    |                                                                                  |

| Putton Pantos                                                                                                    | Selamat Datangi<br>Swana pagi Sataviu Seianout<br>Anda side kigi masuk pada Selam                                                         | n<br>, 02 Sap 2014 mans 11 38.55                                                                                       |                                                                             |   |
|----------------------------------------------------------------------------------------------------|----------------------------------------------------------------------------------------------------|----------------------------------------------------------------------------------------------------|-----------------------------------------------------------------------------|---|
| Dashboard Saya<br>Dashboard Saya<br>Pembayaran Bi<br>Mengunus Akaun Berdattar<br>Datar and mengunus akaun<br>bestattar anda<br>- Tansah Akaun Berdattar<br>- Padam Akaun Berdattar | Pumbuyarun Bit     Pembuyarun Bit     Pembuyarun Bit     Pembuyarun Secara Tenus atau     Bendatas     Bendatas     Bendatas     Bendatas | Mengganas Akaan Berdalbar<br>Data and mengana akaan<br>bantalka anta<br>Tantark Acaan Dentalba<br>Paran Akaan Dentalba | Transaksi Saya<br>Lihat permajaran Pana and A<br>tean Isla<br>Papa Transain |   |
| Transaka Saya                                                                                                    |                                                                                                    |                                                                                                    |                                                                             | ۵ |

3. Pilih pada akaun yang ingin dipadam/dihapuskan dan klik Papar.

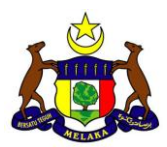

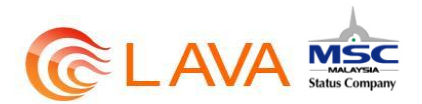

| Proli Saya Log Kaluar<br>Pautan Pantas |   | Selar<br>Selana<br>Anta ak | mat Datang<br>Itengah hari Sataria<br>hir log masuk pada | ]<br>a Desamaudes<br>Seldes, 82 Bep 2014 masa 11:36 S5 |                                     |                   |
|----------------------------------------|---|----------------------------|----------------------------------------------------------|--------------------------------------------------------|-------------------------------------|-------------------|
| Dashboard Saya<br>Pembayaran Bil       | • | Senara<br>Berilut (        | i Akaun Berdafta<br>adalah senarai bil ya                | r<br>ng terah didaftarkan. Anda boleh melihat b        | ufiran penerima atau menghapuskan a | kaan bil.         |
| Mengurus Akaun Berdaftar               | • | 86.                        | Nombor Akaun                                             | Nama Pemegang Akaun                                    | Neme Bil                            | Tindakan          |
| Transaksi Saya                         | • | 1                          | 129779                                                   | TESTING 1                                              | Bil Pinjaman Pendidikan (TAPEM)     | Paper             |
|                                        |   | 2                          | 221997                                                   | NURUL NADIAH GTE SAMSIR ALAM                           | Bil Pinjaman Pendidikan (TAPEM)     | Paper             |
| MEPS                                   |   |                            |                                                          |                                                        | Taritati Age                        | ni Alaun Berdafar |

4. Kemudian, klik Padam.

| Pautan Pantas                                                                                                    | Andla attentig reason parts ( | Journal III<br>Innia, 10 Tay 2014 (1993) 11 28 29 |
|----------------------------------------------------------------------------------------------------|-------------------------------|---------------------------------------------------|
| Ceshboerd Saya +                                                                                                    | Артен                         | Tationg Amandu Pendalikan Negeri Belana           |
| Mengurus Akaun Berdartar                                                                                                    | Remo Perriegang Akaun         | ANALY, NATSON DTE DAMORIALAN                      |
| - Contraction of the second second se | Burder Mann                   | 2018F                                             |
|                                                                                                    | Botilior Pergesiatas          | sisteration                                       |
| MEPS                                                                                                    | Ration                        |                                                   |

5. Mesej seperti dibawah akan dipaparkan. Klik OK.

| Portfore September    |   | Setamat Datang       |                                      |
|-----------------------|---|----------------------|--------------------------------------|
|                       |   |                      |                                      |
| Dantoont Saya ;       |   | Are you by           | re want to delate this bill account? |
| Pentunjaran Mi        | + |                      |                                      |
| Mergone Akart Bertata | - |                      | OK Canter                            |
| Transami Neor         | + | Rama Pertugang Abasa | personal personal strategy and       |
|                       |   | Martin Akaza         |                                      |
|                       |   | former Programme     |                                      |

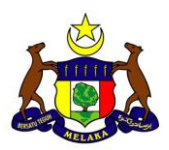

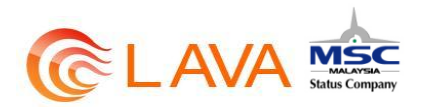

6. Kemudian, mesej seperti dibawah akan dipaparkan. Klik OK.

| Contraction                                                  | Liphing                                                | Selamat Datangi<br>Journat muja kar Jakana Rasanaan<br>mu sheka muu kara Jakana Karanaan                                                                                                    |
|--------------------------------------------------------------|--------------------------------------------------------|----------------------------------------------------------------------------------------------------|
| Paulan A<br>Deitenen<br>Protosora<br>Manguna M<br>Themana Sa | Hanntans<br>Aya +<br>Da +<br>awar Dantastar +<br>awa + | The Decarle account has been exceededly removed<br>Provent the page from orealing additional dataged<br>Common<br>Provent Neuropage (Maxer<br>Provent Neuropage (Maxer<br>Provent Neuropage (Maxer |
| ME                                                           | PS                                                     | Annalise Gaussian 2012<br>Render Pergenesee 2012/14/2012                                                                                                    |

7. Akaun berdaftar berjaya dipadam / dihapuskan.

### 6.3 Bayaran Kepada Akaun Berdaftar

1. Untuk membuat pembayaran kepada Akaun Berdaftar, klik pada butang Bayaran Kepada Akaun Berdaftar pada Dashboard.

| Contract Lands and Contract of the                                                                |                                             |                                                                                                    |                                                                                                    |                                                               |  |
|---------------------------------------------------------------------------------------------------|---------------------------------------------|----------------------------------------------------------------------------------------------------|----------------------------------------------------------------------------------------------------|---------------------------------------------------------------|--|
| Netton Lightee                                                                                    | Selam<br>Generative<br>Arrist atter         | at Datangi<br>spir ser Gotoris Geogra<br>ispraese pala Selas, S                                               | udin.<br>13ag 2014 mang 11.37.34                                                                                |                                                               |  |
| Patitan Pantas<br>Destribunt Seya<br>Pentasyaran Di<br>Vengaran Akaun Dertafter<br>Transatai Saya | Pendaga<br>Pantagan<br>Pantagan<br>Bertafan | ran BK<br>In Secara Terta alian<br>In Inscarb, Milan<br>Inse Caccas Terta<br>Inse Caccas Terta<br>Inse Caccas | Menganan Akaan Rendaftar<br>Dista ani mengana anan<br>berdate ani<br>Tempat Anan Dentato<br>Pagan Akaan Dentato | Transaksi Kaya<br>Dina telas<br>Linan telas<br>Telas Transaks |  |

2. Pengguna juga boleh klik pada Pembayaran Bil pada side menu dan pilih Bayaran Kepada Akaun Berdaftar.

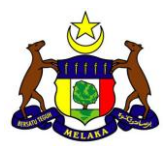

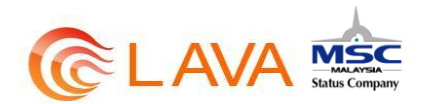

| Dashboard: Pe                                                                                                    | engguna                                                                                                    |                                                                                                    |                                                                            |  |
|----------------------------------------------------------------------------------------------------|----------------------------------------------------------------------------------------------------|----------------------------------------------------------------------------------------------------|----------------------------------------------------------------------------|--|
| Pault Nage<br>Paultan Pantas<br>Bautanan Saya<br>Pemayaran Bi<br>Vergurus Ausur Bersatar<br>Tracsatol Saya<br>•                                                              | Selamat Datangi<br>Innenative, and raineed income<br>one where the treever parts before a<br>Perdagaran Bill<br>Perdagaran Down Press May<br>Beamer Ferzen Trees<br>Beamer<br>Beamer Ferzen Trees<br>Beamer<br>Beamer Beamer | nomi<br>Billion 2014 mana 14.32.34<br>Hengaran Akaan Berdaftar<br>Datas ant oregonya anan<br>Satas anta<br>Tatanat Maan Berdaftar<br>Patan Maan Berdaftar | Transaksi Saya<br>Lind permananan (Termanic 3<br>Indexta)<br>Piner Termani |  |
| Peet Save Log Kalase<br>Pautan Pantas<br>Dashboard Saya                                                                                                    | Setamat koga had Sabaha Sesan<br>Anda athir ing masuh pada Selana, 0<br>Pembayanan BR                                                                                                    | tadin<br>0 Sep 2014 masa 11.37 34<br>Mengarus Akaon Berdoftar                                                                                             | Transaksi Saya                                                             |  |
| Pembaganan Bit      Pembaganan Secara Terus atau Pembaganan Kepada Aksen Bendalik     Bagatan Kepada Aksen Bendalitar     Mengurus Akaun Bendalitar     Transaksi Saya     + | Pendagsaran Secara Tenca atau<br>Pendagsaran kepada Akaun<br>Benalitik<br>Benaran Secara Tenca<br>Benaran kepada Akaun<br>Bendartar                                                                                          | Dieffer and mergions shaun<br>beroathar anda<br>Translah Akaan berdattar<br>Platare Akaan Serbattar                                                       | Uhul perthayaran (hensaka) 3<br>Iodan Ida)<br>Pagar Thansangi              |  |
| MEPS                                                                                                    |                                                                                                    |                                                                                                    |                                                                            |  |

3. Kemudian pilih akaun berdaftar yang ingin dibuat pembayaran.

|                           |                                            | a de                                                                                          |        |
|---------------------------|--------------------------------------------|-----------------------------------------------------------------------------------------------|--------|
| Dellars - Dellars         | Selamat Di                                 | atangi                                                                                        |        |
| A State of State of State | Saturnat tempah har<br>Asida aktivning maa | n fladerne Severnevelle.<br>104 junite Severne, 62 Sep 2014 mana 11 37 36                     |        |
| Pautan Pantas             |                                            |                                                                                               |        |
| Dashboard Says            | · Other menors are                         | ann par participation (d. pille runni altica) the baller and a becknick tax service distance. |        |
| Ponibayaran Br            | -                                          |                                                                                               | - ia ) |
| Mergurus Akaut Derbeher   | •                                          | - Post Muser Decarding -                                                                      |        |
| Transako Saya             | •                                          | Without an Annual Social State (AVERA), 2020 (2010)                                           |        |
|                           |                                            |                                                                                               |        |
|                           |                                            |                                                                                               |        |
| MEDE                      |                                            |                                                                                               |        |
| FPX                       |                                            |                                                                                               |        |

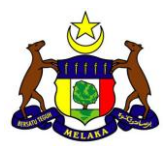

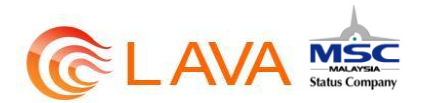

4. Isikan maklumat yang diperlukan, pilih mod pembayaran, isikan captcha dan klik Hantar..

| Pembayaran I                        | 3il                                                                    |                                                                                                    |  |
|-------------------------------------|------------------------------------------------------------------------|----------------------------------------------------------------------------------------------------|--|
| Litera - Perstanan Br - Busan Pepu  | a erana bierdatar                                                      |                                                                                                    |  |
| Position Legislaw                   | Selamat Datang<br>telenatinget net televe<br>web atter og menet pare t | Seamude<br>Intens 182 Sep 2014 House 11:32:34                                                                  |  |
| Dashboard Saya +                    | Agensi                                                                 | Tabing Americal Production Website                                                                             |  |
| Mengarus Akaun Berdaftar 🔶          | 1000                                                                   |                                                                                                    |  |
| Transaksi Saya 🔸                    | Sia pattion maktumaty                                                  | sembayaran baarikut dan pilih mod pembayaran anda.                                                             |  |
|                                     | Junia Bil Persbayaran                                                  | Bit Projunce Produktion                                                                                        |  |
|                                     | Nama Penneping Akace                                                   | 7537965-1                                                                                                    |  |
| MEPS                                | Neyfial Norder                                                         | personalara                                                                                                    |  |
| FPX                                 | Nomber Akapa                                                           | 124779                                                                                                    |  |
| B Hung Loong Califier               | University                                                             |                                                                                                    |  |
| <b>RHB</b> Bank                     | Habi Tertenggab                                                        |                                                                                                    |  |
| maydamk2u.com                       | Annaran Balanan XII                                                    | -                                                                                                    |  |
| CIMB Clicks                         | Junial Paganan                                                         | 1560                                                                                                    |  |
| Maria Operant (PR                   | Bady Taylout                                                           | and a second second second second second second second second second second second second second second second |  |
| Oart Lillani ka 12.00am setiap kari |                                                                        |                                                                                                    |  |
|                                     | Bala beyaran sum                                                       | 01.842.0014                                                                                                    |  |
|                                     | Tarnat Departur Gebb                                                   | OZ May 2020                                                                                                    |  |
|                                     | Jamiak                                                                 | 120.34                                                                                                    |  |
|                                     |                                                                        | • FTL DIANSEL                                                                                                  |  |
|                                     | Jumich Daysree                                                         | New York Sta                                                                                                   |  |
|                                     | Capitche                                                               | ( into                                                                                                    |  |
|                                     |                                                                        |                                                                                                    |  |
|                                     |                                                                        | Vxf2Xx                                                                                                    |  |
|                                     |                                                                        | Table below had captilited Network                                                                             |  |
|                                     |                                                                        | 1. SAA TA 1997 M 172 M 193 SHEEDAA I                                                                           |  |

5. Pilih Bank yang ingin dibuat pembayaran dan teruskan pembayaran.

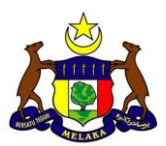

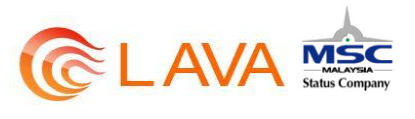

| Payment Details  Marchant Name  Menhant Order Ha  Prot Details  Prot Details  Prot Det |
|----------------------------------------------------------------------------------------------------|
| Select your Retail / Corporate Internet Banking                                                                                                    |
| Retail Banking                                                                                                    |
| e IANKOSLAM e CIMB Clats e Connect                                                                                                    |
| · restarditurer · · · · · · · · · · · · · · · · · ·                                                                                                    |
| TEST BARECA TEST BARES                                                                                                    |
| 0 TET DARK 0                                                                                                    |
| Corporate Banking                                                                                                    |
| 6 <b>6-67-67</b>                                                                                                    |
|                                                                                                    |
| Lines cover assess to receive namedour same opporter)                                                                                                    |
| <ul> <li>Please disable your pop-up totocker. For more information, <u>please.ckst.hese</u></li> <li>On some browser, you may see the Transaction Response dispanyed in two (2) tabs. This will not affect your transaction. For more information, <u>please ckst.hem</u></li> <li>Please do not ctell on browser's back botton, refresh or cose this page.</li> </ul>                                                                                                    |
| Apre and Gamma Gamma Gamma                                                                                                    |

6. Setelah pembayaran Berjaya, resit seperti dibawah akan dipaparkan.

| Proof of Payment                                                                 | AR KERAJAAN NEGERI MELAKA                                                                              |  |
|----------------------------------------------------------------------------------|----------------------------------------------------------------------------------------------------|--|
| Payment Far Pinjaman Pandidikan                                                  |                                                                                                    |  |
| Transaction Status                                                               | Baccountral                                                                                            |  |
| Receipt Society                                                                  |                                                                                                    |  |
| 77% Trenuction Member                                                            | 148082122200000T                                                                                       |  |
| Date and Time                                                                    | stant-co-cat to second                                                                                 |  |
| Amount Post                                                                      | ma 120.00                                                                                              |  |
| Account Holder Name                                                              | TERTIAL 1                                                                                              |  |
| MyKail NetWork                                                                   | anaximitation                                                                                          |  |
| Agrecy's Hare                                                                    | Tableog American Provident Height Medara                                                               |  |
| Account Burdeer                                                                  | 10179                                                                                                  |  |
| Thains you file annu Bhelana è Mayon no<br>dhan. Phanto punt ann mhan the poor i | or payment particle that account will be updated within 7 working<br>payment for our follow references |  |

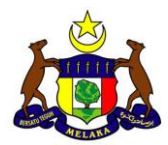

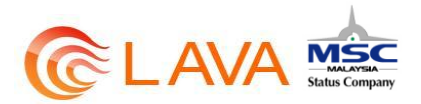

7. Pengguna juga akan menerima email daripada pihak admin kerajaan negeri Melaka seperti di bawah berserta lampiran resit :

| 6                           | FRAVAR EFRALAXIN INFOFEILME AKA Transaction Conference (HTML)                                                                                                    | 00                |  |  |  |  |  |
|-----------------------------|----------------------------------------------------------------------------------------------------|-------------------|--|--|--|--|--|
| 100                         | Venge                                                                                                    |                   |  |  |  |  |  |
| Rapi                        | Image: Constraint of the state of the state of the st |                   |  |  |  |  |  |
| From<br>To:<br>Co           | Administrator (else y an recisive Bigmail.com) Servici 1<br>Señorra Tesamoudin                                                                                                    | we 2/6/2014 12/31 |  |  |  |  |  |
| Subje                       | E-BARAR REPAILANN NEOREM MELAKA: Transaction Commission                                                                                                    |                   |  |  |  |  |  |
|                             | 1999 🖞 🕺 Transadila, Statement par (13) (2)                                                                                                    |                   |  |  |  |  |  |
| Co<br>Yo<br>fur<br>Th<br>Th | Congrarulations Safarina Sesansodin ,<br>Your bill payment transaction was successful. Please find the proof of payment, attached herewith. The official receipt will be provided by the agency within 7 working days. Please contact the agency for<br>further anistance.<br>Thank you for using our services.<br>This is a computer generated email. Please do not reply.                                                                                                    |                   |  |  |  |  |  |
| Sin<br>Ad<br>E-1            | erély,<br>imintator<br>AYAR KERAJAAN NEGERI MELAKA                                                                                                    |                   |  |  |  |  |  |
|                             |                                                                                                    |                   |  |  |  |  |  |

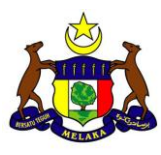

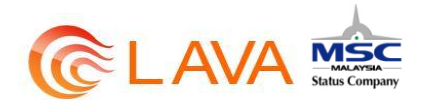

# 7 LUPA KATA LALUAN

1. Sekiranya pengguna terlupa kata laluan, klik pada Log Masuk dan klik Lupa Kata Laluan.

| DAFTAR<br>Outfur executing das encoder encoder an microsoper ter<br>mateur 6-tablet Accession frogen infection protect, para at<br>encoder and execution date tail and at | LOG MASUK UG MASUK Community premissioned and allow many community premissioned at                                                                            |  |
|----------------------------------------------------------------------------------------------------|----------------------------------------------------------------------------------------------------|--|
| AGENSI TERLIBAT                                                                                                    | CAN ( LANC)                                                                                                    |  |
| Log Masuk<br>Ware : Lig Water                                                                                                    |                                                                                                    |  |
| Masukkan ID pengguna dan kata laluan.                                                                                                    | Belum mendaftar?<br>Coller in kanning der nömst komscholar mentinger til<br>dater takan iterger sota 5 taler Kongan förget<br>tilterste                       |  |
| Log Maser                                                                                                    | Batter Bekanning<br>Hantar semula link<br>pengaktifan<br>Stad anta bitan manarima bar pangaather patama<br>pensaar pensitihatan, Jawatan semaia guadan di pin |  |
|                                                                                                    | Hantar Las Perspektian                                                                                                    |  |

2. Masukkan jawapan keselamatan dan isikan captcha. Kemudian klik Hantar.

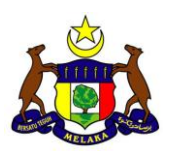

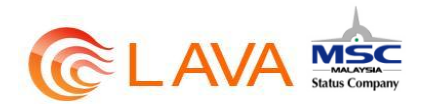

| Seid Jawa | a stranger indexemployeen alleten      | Masatan Log Masuk/<br>Sia tabagi admir atau ematimatada anda |
|-----------|----------------------------------------|--------------------------------------------------------------|
| Soular    | Olixandar mana Polonjaan pertama andu? | Hubungi Kami                                                 |
| Zascapan  | Kulla Lirtain                          |                                                              |
| Captoba   | with DM                                |                                                              |
|           |                                        |                                                              |
|           | ucd≤OM                                 |                                                              |
|           | Tidek brieft beza kid captifiel%afreph |                                                              |

3. Mesej seperti di bawah akan dipaparkan. Klik OK.

| Sila Jawab    | Soalan Reselamatan arata           |                                        | Masalah Log Masuk? |  |
|---------------|------------------------------------|----------------------------------------|--------------------|--|
| Sector .      | Olianger minist Poliotiper perform | Names and Plants and out of the second | Hubungi Kami       |  |
| (Annual State | 100000                             |                                        |                    |  |
| Capital       | 100                                | OK                                     |                    |  |
|               |                                    |                                        |                    |  |
|               |                                    |                                        |                    |  |
|               |                                    |                                        |                    |  |
|               | Kentes                             |                                        |                    |  |

4. Kata laluan yang baru akan dihantar pada email yang didaftarkan pada Melaka eBayar Portal, seperti dibawah.

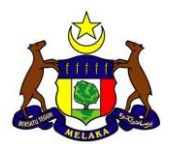

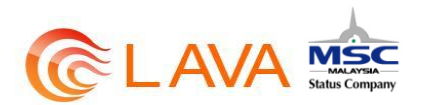

| E-BAVAR KERAJAAN NECERI MELAKA, Rose Persword - Message (HTML)                                                                                                    |                              |
|----------------------------------------------------------------------------------------------------|------------------------------|
| Minage                                                                                                    |                              |
| Image: Section of the section of the section of t |                              |
| Prem         Administrator [departedial@pred.com]           Ter         Saferina Sesamudin           Cc:         Subject: : E-BAHAR INSERSI MELAKK Revel Parrivend                                                                                                    | Senit Weil 27/8/2014 4/39 PM |
| Dear Safarina Sesamondia ,<br>You have requested to reset your password from E-BAYAR KERAJAAN NEGERI MELAKA portal. Your new password is:<br>User Name : 891002035904                                                                                                    | Î                            |
| Paasword : SFfD0bK3<br>Please change your password immediately after you have login into the portal.<br>This is a computer generated email. Please do not reply.                                                                                                    |                              |
| Sincerdy,<br>Administrator<br>E-BAYAR KERAJAAN NEGERI MELAKA                                                                                                    |                              |
|                                                                                                    |                              |

5. Pengguna boleh log masuk menggunakan kata laluan yang baru.

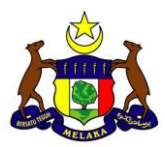

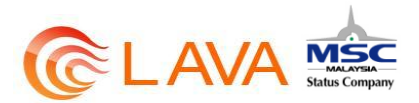

# 8 HANTAR SEMULA LINK PENGAKTIFAN

- 1. Sekiranya pengguna tidak menerima link pengaktifan, pengguna boleh meminta portal untuk menghantar semula link pengaktifan tersebut.
- 2. Klik pada Log Masuk. Kemudian klik pada Hantar Link Pengaktifan.

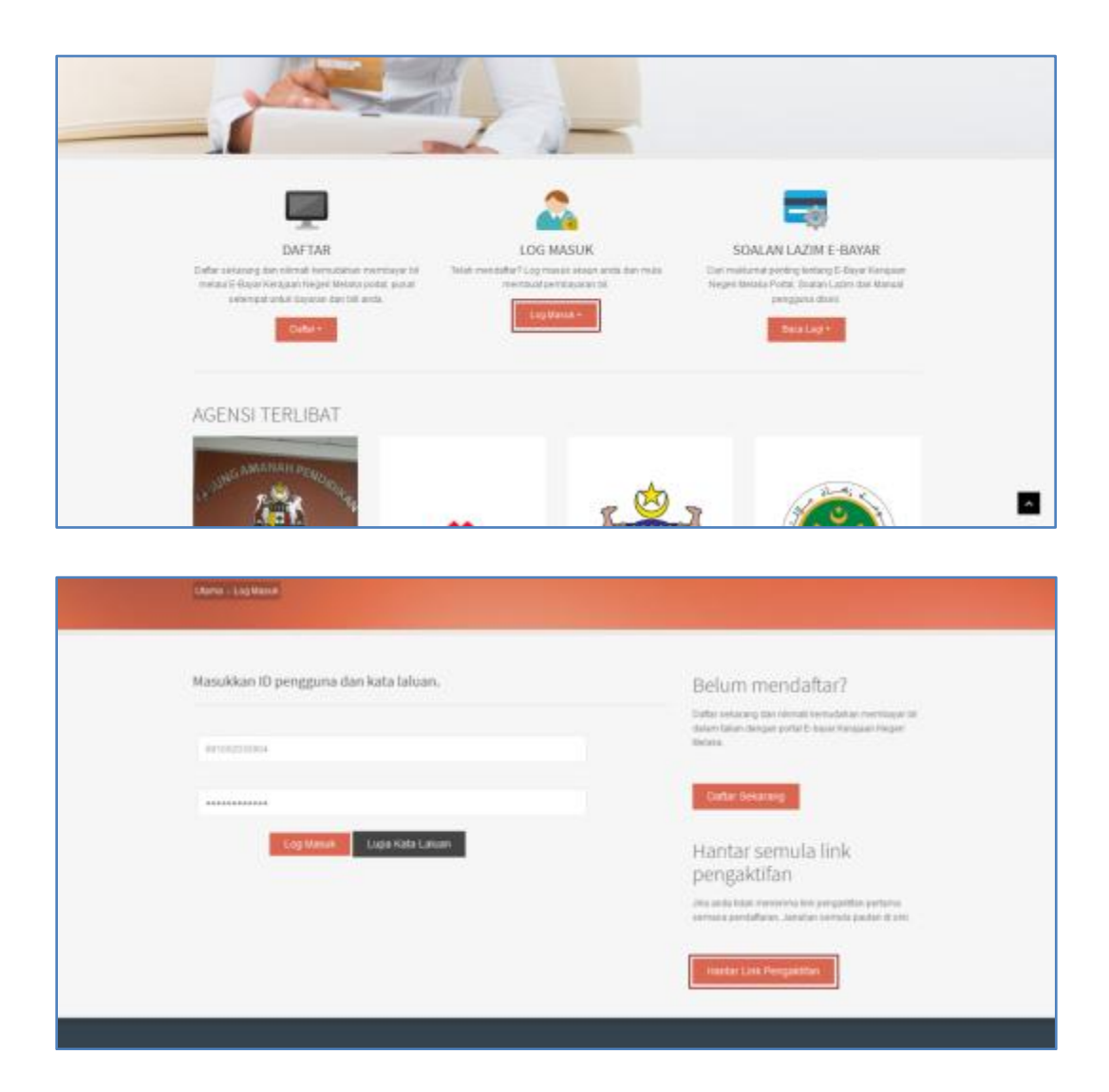

3. Masukkan ID Pengguna dan klik hantar.

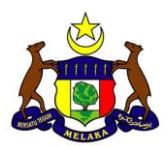

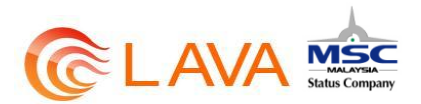

| Pontal Resort<br>E-BAYAR KERAJAAN NEGE<br>M 3. Peerbayares | RI MELAKA UTNAN AGEHEN MANUKE.               | PENGGLAM PENGAFTARAN ARJBUNGLAMA                |  |
|------------------------------------------------------------|----------------------------------------------|-------------------------------------------------|--|
| Jana Semula<br>Utera (Califacti - Jana Gereial Liter       | Link Pengaktifan                             |                                                 |  |
| Untuk menerima link penga                                  | ktifan yang baru, sila masukkan id pengguna. | Masalah Log Masuk?<br>Sishaang atministik entik |  |
| 10 Penggana II-1000223414                                  |                                              | Hubungi Kami                                    |  |
| MELAKA E-BAYAR                                             | PHIJTAN                                      | SIUBUNG KAMI                                    |  |
| -+ Pergenalan                                              | - Canada Resol                               | - D                                             |  |

4. Email pengaktifan akan dihantar kepada alamat email yang didaftarkan untuk Melaka eBayar Portal.

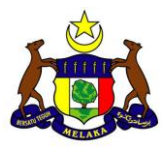

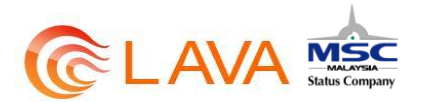

### 9 MENGURUS PROFIL

- 1) Sekiranya terdapat perubahan data pengguna, pengguna boleh menukar atau mengemaskini data tersebut pada bahagian Profil Saya.
- 2) Log Masuk pada portal dan klik pada Profil Saya.

| Contract factors         | NEGERI MELAKA                                                              | utawa mlataka aminun Pendikuna Pendiketakana musikundi mak |                                                        |  |
|--------------------------|----------------------------------------------------------------------------|------------------------------------------------------------|--------------------------------------------------------|--|
| Dashboard<br>Detition    | : Pengguna                                                                 |                                                            |                                                        |  |
| Pailine Legion           | Selamat Datangi<br>mawategan sertatana ba<br>wata ante ing masar pada beta | artoolah<br>1. 32 Sep. 32 Herman 15 45 33                  |                                                        |  |
| Destinoant Steel         | Perebaparan Bil                                                            | Hengarus Akaus Derdaftar                                   | Tranaekai Sege                                         |  |
| Pembayaran (M            | Perintensian Second Telesialaw     Perintensian Internation Statem         | Dathat and Peorpgross and an<br>Institute and a            | A per a presidencia da la constanta di<br>Contrar sena |  |
| Mongunus Akaun Borgaltar | + Dortefia                                                                 | Territori Analo Bartadar                                   | - Marine Transmission                                  |  |
| Tranata Saya             | Baselin Deces Treat                                                        | Palan Alar Belatar                                         |                                                        |  |

3) Maklumat Pengguna akan dipaparkan. Sekiranya terdapat perubahan pada maklumat pengguna, kemaskini maklumat tersebut dan klik Simpan Perubahan Data.

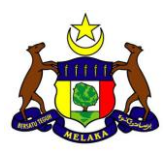

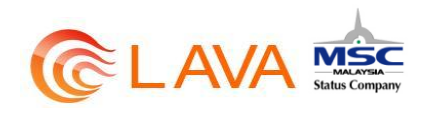

| Constant                                            | OT MELAKA                                                                                                    | ytaa agaa (aasaq musaaa) musamaaa                                                                                                    |  |
|-----------------------------------------------------|----------------------------------------------------------------------------------------------------|----------------------------------------------------------------------------------------------------|--|
| Pengurusan F                                        | Profil                                                                                                    |                                                                                                    |  |
| David Pergensionen Libraria                         | and and a second second second second second second second second second second second second second second se |                                                                                                    |  |
|                                                     |                                                                                                    |                                                                                                    |  |
| THE NUMBER OF STREET                                | Selamat Datang                                                                                                 | l .                                                                                                    |  |
| Position Parities                                   | 444) 488 Ng mana rada                                                                                          | herana, di lang 2009 mana (2.41.13                                                                                                    |  |
| Dampoint lage +                                     | Malaryt Dorgans                                                                                                | Mahamat Anam                                                                                                    |  |
| Fermingunan die 🔸                                   | Salas Panak                                                                                                    | Marco Secretar                                                                                                    |  |
| transmisse +                                        |                                                                                                    |                                                                                                    |  |
|                                                     | Anto Comprome                                                                                                  | And Andrew                                                                                                    |  |
| (HERE)                                              | Annal                                                                                                    | Ag Darise base                                                                                                    |  |
| FPX                                                 |                                                                                                    |                                                                                                    |  |
| Street Long Deller                                  |                                                                                                    |                                                                                                    |  |
| RHB+Bark                                            | (hereiter                                                                                                    |                                                                                                    |  |
| CIMB Class                                          | Testar                                                                                                    |                                                                                                    |  |
| RANKERAM                                            | Report                                                                                                    | Mr Kanal Armon                                                                                                    |  |
| MASCONNECTOR<br>Topi Colomn As 12 diam website Auri |                                                                                                    | and the second second s |  |
|                                                     | National Doctor of                                                                                             | and an and a second second                                                                                                    |  |
|                                                     | Anne Special                                                                                                   | Calcillation for the                                                                                                    |  |
|                                                     | Berne NX                                                                                                    |                                                                                                    |  |
|                                                     | Address Spanished                                                                                              | Entrated and a second standard and a second second se                                                                                                    |  |
|                                                     |                                                                                                    |                                                                                                    |  |
|                                                     | Sector                                                                                                    | National                                                                                                    |  |
|                                                     | Tonad                                                                                                    |                                                                                                    |  |
|                                                     | Search .                                                                                                    | Without Conservation                                                                                                    |  |
|                                                     |                                                                                                    |                                                                                                    |  |

Rajah 9 – Maklumat Pengguna

4) Mesej seperti dibawah akan dipaparkan. Klik OK.

|                   | Same Desided      |                                            |   |
|-------------------|-------------------|--------------------------------------------|---|
|                   | 100.000           |                                            |   |
|                   | diam. All yes had | r to cave the any Profestition and an ages |   |
|                   |                   | OR Carros                                  |   |
|                   | Annese .          |                                            |   |
|                   |                   |                                            |   |
|                   |                   |                                            | E |
| 1.1.1.1.1.1.1.1.1 | -Seat Train       |                                            |   |

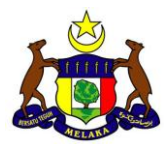

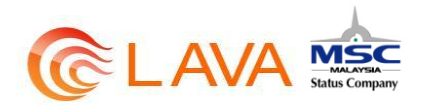

5) Profil berjaya dikemaskini dan mesej dibawah akan dipaparkan. Klik OK.

|                       | Hattarrat Gyne wat (Van     | umat Tarmanan)                                                              |              |  |
|-----------------------|-----------------------------|-----------------------------------------------------------------------------|--------------|--|
|                       | Name Apertical              |                                                                             |              |  |
| 1                     | Norther NOC                 |                                                                             |              |  |
|                       | tour profile<br>Devention p | na been aurceanfully updated<br>age from orienting actitional durings<br>OK | 140 XXXXXXXX |  |
|                       | Santar .                    | Associarype                                                                 |              |  |
|                       | Passed                      |                                                                             |              |  |
| and the second second | Seguri                      |                                                                             |              |  |
|                       | Secon Personal D            | and a second                                                                |              |  |

6) Untuk mengubah Maklumat Akaun, klik pada tab Maklumat Akaun.

| Pen                                | gurusa                                                                  | n Pr | rofil                                                                    |                                                                   |
|------------------------------------|-------------------------------------------------------------------------|------|--------------------------------------------------------------------------|-------------------------------------------------------------------|
| Paula<br>Paula<br>Derman<br>Mengen | teel Aug voca<br>n Parritats<br>of Saya<br>ease Di<br>n Alaan Hertartar |      | Selamat Datang<br>bannat brugan har Saman<br>seda attri tig maad pala fa | Secondaria<br>National State State 19, 45, 50<br>Mathemati Aliant |
| Torset                             | i Seyi                                                                  | •    | Josis Pergesalan                                                         | Nexa Harber                                                       |
| 6                                  |                                                                         |      | Alemati                                                                  | ng themiclane                                                     |

7) Maklumat Pengguna akan dipaparkan. Sekiranya terdapat perubahan pada maklumat pengguna, kemaskini maklumat tersebut dan klik Simpan Perubahan Data.

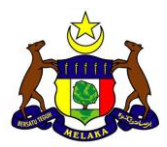

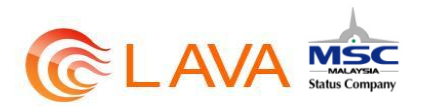

|                                                                                                    |                                                                             |                                                | ***               |
|----------------------------------------------------------------------------------------------------|-----------------------------------------------------------------------------|------------------------------------------------|-------------------|
| Control Annual Control Annual Annual Annual Control Annual Annual | IMELAKA                                                                     | итная, коёмая миники, менорилия, мен           | ситнин наявластия |
| Pengurusan P                                                                                                    | rofil                                                                       |                                                |                   |
| Politicani Luci Assor<br>Politican Pantas                                                                                                    | Selamat Datangi<br>Islandi tegar nar tabara t<br>Ada atte bar taata yada te | esernapilit<br>ana. 07 Teo 2014 maint 10.40.33 |                   |
| Pertuknyaran Bil •<br>Mengarun Alatan Bertattar •<br>Transakai Saya •                                                                                                    | ID Penggana                                                                 | defended Allows                                |                   |
|                                                                                                    | Email                                                                       | Loten agrae con he                             |                   |
| (MERC)                                                                                                    | Rata Lahuan Lama                                                            |                                                |                   |
| 8 Mary Lower Challer                                                                                                    | Rela Labort Dans                                                            |                                                |                   |
| RHB + Bank<br>maybank2a.com                                                                                                    | Sadhan Kala Lahan<br>Baru                                                   |                                                |                   |
| CIMB Clicks                                                                                                    | Soatan Keselamatan                                                          | Ottanto mana Penejaan awtana antah             |                   |
| Blank Dont Software and EPS<br>Dant Software for SUBJerr norkay have                                                                                                    | Javagan                                                                     | Kentol                                         |                   |

Rajah 10 – Maklumat Akaun

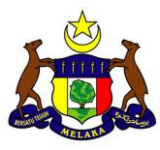

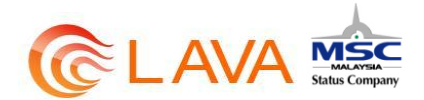

# 10 TRANSAKSI SAYA

1) Untuk melihat transaksi lalu, klik pada Transaksi Saya dan Klik pada Papar Transaksi.

| Print Lage And                                                                             |                  | Selamat Datangi<br>Selamat bagai nari Salario Dacar<br>Inda area ng wasat paka bitasa i         | nadiy<br>20 faq 21 fa yana 10,32 20                                                                               |                                                                                          |   |
|--------------------------------------------------------------------------------------------|------------------|-------------------------------------------------------------------------------------------------|----------------------------------------------------------------------------------------------------|------------------------------------------------------------------------------------------|---|
| Pautan Pantas<br>Deboord Saya<br>Pentayaran Bi<br>Mengaras Assan Berdette<br>Tramassi Saya | +<br>+<br>+<br>+ | Perebagana 63<br>Perebagan facas Tana das<br>Perebagan tanàn dasa<br>Desina<br>Bagan facas Tana | Menganoo Maan Berdaitar<br>Oshin unt rengosa ataun<br>Delatin esta<br>Termak Maan Decator<br>Haine estat biolathe | Transacket Soyye<br>Unter permoyenen (Hartoolesi S<br>Inseren Inde)<br>Pecent Transactor |   |
| MEPS<br>FP)<br>* Roog Leong Config<br>* Charles                                            | <<br>•           |                                                                                                 |                                                                                                    |                                                                                          | ۵ |

| Pautan Pantas<br>Destcord Saye                             | • | Perobayaran Bil                                                                                                    | Merganas Akaan Bendaftar                                                                                                    | Transaksi Saya                                                  |
|------------------------------------------------------------|---|----------------------------------------------------------------------------------------------------|----------------------------------------------------------------------------------------------------|-----------------------------------------------------------------|
| Perdagaran Di<br>Mengaras Akaan berdaitar<br>Markakar taya | • | Performer (Seator Seator Seator<br>Performance) (Seator Seator<br>Restant Restant Restant Texas<br>Restant Restant Restant | Second and intergraphic action<br>Second at the second second s | Linux permanent ("Sanadara) 3<br>Indus (Se)<br>Passal Transista |
| + PaperTransistor                                          |   | Her Safety                                                                                                    |                                                                                                    |                                                                 |

2) Pilih agensi yang ingin dipaparkan.

| clana - Transacti Bass    |                                                                                                    |                                |  |
|---------------------------|----------------------------------------------------------------------------------------------------|--------------------------------|--|
|                           | Piin ageni behaltan siber                                                                                                    | wh untuk memoparkan transaksi. |  |
| THE DATE OF LOD THE OWNER | P Shi Agener                                                                                                    |                                |  |
| Pautan Pantas             | (PAD) Agener<br>Halpe Perturbation Rise (Agen<br>Majia Padamahani Amir)<br>Majia Padamahani Amir)<br>Majia Padamahani Hang Tani | - Alexan                       |  |
| Dashboard Saya            | Propriet Description Territy App<br>Projekter Description (Projekter Description)                                               | in<br>India Terupeti           |  |
| Penbayaran 84             | Pulset Zator Hetaka<br>Partasharah Raka Herari                                                                                  |                                |  |
| Nergurus Assur Berdaftar  | Levinge Percentation Historia                                                                                                   | 227.13.511                     |  |
| Tramaksi Sapa             |                                                                                                    |                                |  |

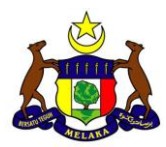

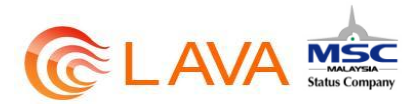

3) Transaksi bagi agensi tersebut agar dipaparkan. Klik pada nombor akaun untuk melihat transaksi.

| Literal - Transitel Days                    | a). |                          |                  |                                             |                |                       |         |
|---------------------------------------------|-----|--------------------------|------------------|---------------------------------------------|----------------|-----------------------|---------|
|                                             |     | PGN aganal<br>Totang ker | berkaltan d      | ibawah untuk memapahk<br>Ian Mejer (Missila | er tansés.     |                       |         |
| Pautan Pantasi<br>Desetoara Saya            | •   |                          | iterida par porj |                                             | Search         |                       |         |
| Pembayanan INi<br>Mengurus Akaun tierdaitar | :   | No. Tae                  | E) Horik         | or Name Percepting                          | Akeen JonishOM | Tarikk & Mesa Separan | Stelles |
| Transaksi Gaya                              | ٠   | 1 200                    | 1201             | TESTING 1                                   | 128.56         | 2014-03-02 12 28 29   | Belleye |
|                                             |     |                          |                  |                                             |                |                       |         |

4) Transaksi tersebut akan dipaparkan. Klik Cetak untuk mencetak kembali resit bagi transaksi tersebut.

| <section-header>         Image: Section Decision         Image: Section Decision</section-header>                                                                                                    | Partial Reserve                                              | RI MELAKA                                                             | uthan madrad dheann féinidiann féinichffhrini huachdainnan                                                                                                    |
|----------------------------------------------------------------------------------------------------|--------------------------------------------------------------|-----------------------------------------------------------------------|----------------------------------------------------------------------------------------------------|
| Section     Section       Desideer     Control of the section of the section of the                                                                                                    | Transaction D                                                | etails                                                                |                                                                                                    |
| Partian Pantas     Augumentata Bill Pengaman Pandidikan       Penkaganan Ba     Benyaru untuk Bill Pengaman Pandidikan       Penkaganan Ba     States Teenster       Menyaru, Akagan Bentatar     Benter Teenster       Termusku Bay     Benter Teenster       Termusku Bay     Benter Teenster       Termusku Bay     Benter Teenster       Termusku Bay     Benter Teenster       Termusku Bay     Benter Teenster       Termusku Bay     Benter Teenster       Termusku Bay     Benter Teenster       Termusku Bay     Benter Teenster       Termusku Bay     Benter Teenster       Termusku Bay     Benter Teenster       Termusku Bay     Benter Teenster       Termusku Bay     Benter Teenster       Termusku Bay     Benter Teenster       Benter Teenster     Benter Teenster       Benter Teenster     Benter Teenster       Benter Teenster     Benter Teenster       Benter Teenster     Benter Teenster       Benter Teenster     Benter Teenster                                                                                                    | Patri Lag Keluar                                             | Selamat Datang<br>Island tengah kar bahan<br>wila attir tig mana pada | )<br>a Desawanatiw<br>Tariang, 12 Naga 2014 Anaena 14 32 20 -                                                                                                    |
| Pendaganan bis     States Trensation       Merrya yuu Aagan Bentatar     Merrian Merrya       Trensation Days     Merrian Merrya       Trensation Days     Merrian Merrya       Trensation Days     Merrian Merrya       Trensation Days     Merrian Merrya       Trensation Days     Merrian Merrya       Trensation Days     Merrian Merrya       Merrian Merrya     10014       Merrian Merrya     10014       Merrian Merrya     10015       Merrian Descent     Merrian Merrya       Merrian Descent     Merrian Merrya       Merrian Descent     Merrian Merrya       Merrian Descent     Merrian Merrya       Merrian Descent     Merrian Merrya       Merrian Descent     Merrian Merrya       Merrian Descent     Merrian Merrya       Merrian Descent     Merrian Merrya       Merrian Descent     Merrian Merrya       Merrian Descent     Merrian Merrya       Merrian Descent     Merrian Merrya                                                                                                    | Pautan Pantas<br>Dealticard Baya +                           | Bayare Letter BillPinjare                                             | an Pandidian                                                                                                    |
| Merry Jury A Alaise Bettafaar     Assessor Heest     Emminipage 2000000000000000000000000000000000000                                                                                                    | Pembayaran Bit 🔶 🔶                                           | Slatas Transakol                                                      | Surrounded                                                                                                    |
| Transatisti Saya     Nontion Tasaaskii EPK     14000/1202000000       Transatisti EPK     2014/0.012 120200       Transatisti EPK     2014/0.02 120200       Transatisti Epk     2014/0.02 120200       Transatisti Epk     12018       Transatisti Epk     12018                                                                                                    | Mengurus Akaun Bentaitar 🔸                                   | Norther Rest                                                          | E0178119/256230201400008                                                                                                    |
| Northin date Masse         2014-0.0-02 102/0.00           MEPS         Juntatil Reparate         120.00           Manage Learning Chaffinge         Manage Desingung Alaman         120.000           Manage Learning Chaffinge         Manage Desingung Alaman         120.000           Manage Learning Chaffinge         Manage Desingung Alaman         120.000           Manage Learning Chaffinge         Manage Desingung Alaman         120.000           Manage Learning Chaffinge         Manage Desingung Alaman         120.000                                                                                                    | Traniaka Saya 🔹                                              | Barrikor Transakai (FN                                                | - 4008021020308007                                                                                                    |
| Aantala Reporter 100.00<br>FPX Aantal Reporter Akain 100.00<br>Manag Restogenge Akain 100.00<br>Manag Restogenge Akain 100.00<br>Man |                                                              | Terikh dan Mesa                                                       | 2014-08-02 10:20:20                                                                                                    |
| Kenne Tankagang Zame     TESTING 1      Kenne Tankagang Zame     TESTING 1      Kenne Tankagang Zame     TESTING 1      Kenne Tankagang Zame     Testing Ansard Pendataan Repet Resay                                                                                                    | (                                                            | Jumlah Dayaran                                                        | 2008                                                                                                    |
| Hong Losing Chrifter         Hong Selection         14023320000           ************************************                                                                                                    | FPX                                                          | Name Peringang Jawa                                                   | alitime's                                                                                                    |
| RHB + Rank Hera Agent Tatory Attant Pendalan Hapet Hatas                                                                                                    | Hong Loang Chaffee                                           | Boldor Prepriedos                                                     | 140030E00006                                                                                                    |
|                                                                                                    | RNB Bank                                                     | Norm Agence                                                           | Tationg Amarah Pendolian Report Betalan                                                                                                    |
| msybank2u.com Heretor Anne 120110                                                                                                    | maybank2u.com                                                | Render Maar                                                           | 12879                                                                                                    |
| CIMB Cires<br>ENVER CAM                                                                                                    | CIMB Clicks<br>BANK (BAM                                     | Konsal                                                                | le contra de la contra de la co |
| Manachanzan (192<br>Tarri 1.06ars) in 12.00ar sering ber                                                                                                    | Mana (mercen/FPS<br>Davi 1.06 ars ice 12.06 ars seting: bart |                                                                       |                                                                                                    |